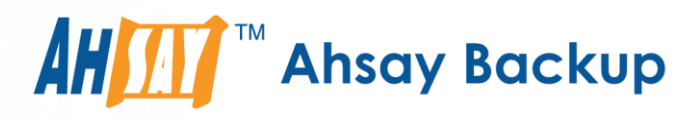

## Ahsay Online Backup Manager v8

# MySQL Database Backup & Restore for Linux (CLI)

Ahsay Systems Corporation Limited

7 April 2021

A wholly owned subsidiary of Ahsay Backup Software Development Company Limited HKEx Stock Code: 8290

### **Copyright Notice**

© 2021 Ahsay Systems Corporation Limited. All rights reserved.

The use and copying of this product is subject to a license agreement. Any other use is prohibited. No part of this publication may be reproduced, transmitted, transcribed, stored in a retrieval system, or translated into any language in any form by any means without prior written consent of Ahsay Systems Corporation Limited. Information in this manual is subject to change without notice and does not represent a commitment on the part of the vendor, Ahsay Systems Corporation Limited does not warrant that this document is error free. If you find any errors in this document, please report to Ahsay Systems Corporation Limited in writing.

This product includes software developed by the Apache Software Foundation (https://www.apache.org/).

### Trademarks

Ahsay, Ahsay Cloud Backup Suite, Ahsay Online Backup Suite, Ahsay Offsite Backup Server, Ahsay Online Backup Manager, Ahsay A-Click Backup, Ahsay Replication Server, Ahsay BackupBox Firmware, Ahsay Universal Backup System and Ahsay NAS Client Utility, Ahsay Mobile are trademarks of Ahsay Systems Corporation Limited.

Amazon S3 is a registered trademark of Amazon Web Services, Inc., or its affiliates.

Apple and Mac OS X, macOS, and iOS are registered trademarks of Apple Computer, Inc.

Dropbox is a registered trademark of Dropbox Inc.

Google Cloud Storage, Google Drive, Google Authenticator, and Android are registered trademarks of Google Inc.

Wasabi Hot Cloud Storage is a registered trademark of Wasabi Technologies Inc.

Backblaze B2 Cloud Storage is a registered trademark of Backblaze Inc.

MariaDB is a registered trademark of MariaDB Corporation AB.

Lotus, Domino, and Notes are registered trademark of IBM Corporation.

Microsoft Windows, Microsoft Exchange Server, Microsoft SQL Server, Microsoft Hyper-V, Microsoft Azure, OneDrive, OneDrive for Business, Microsoft Authenticator, and Microsoft Office 365 are registered trademarks of Microsoft Corporation.

Oracle and Java are registered trademarks of Oracle and/or its affiliates. Other names may be trademarks of their respective owners.

Oracle 11g, Oracle 12c, Oracle 18c, Oracle 19c, and MySQL are registered trademarks of Oracle Corporation.

Rackspace and OpenStack are registered trademarks of Rackspace US, Inc.

Red Hat, Red Hat Enterprise Linux, the Shadowman logo and JBoss are registered trademarks of Red Hat, Inc. www.redhat.com in the U.S. and other countries.

Linux is a registered trademark of Linus Torvalds in the U.S. and other countries.

Ubuntu is a registered trademark of Canonical Ltd.

ShadowProtect is a registered trademark of StorageCraft Technology Corporation.

VMware ESXi, vCenter, and vSAN are registered trademarks of VMware, Inc.

All other product names are registered trademarks of their respective owners.

### Disclaimer

Ahsay Systems Corporation Limited will not have or accept any liability, obligation or responsibility whatsoever for any loss, destruction or damage (including without limitation consequential loss, destruction or damage) however arising from or in respect of any use or misuse of reliance on this document. By reading and following the instructions in this document, you agree to accept unconditionally the terms of this Disclaimer and as they may be revised and/or amended from time to time by Ahsay Systems Corporation Limited without prior notice to you.

### **Revision History**

| Date              | Descriptions                                                                                                    | Type of modification |
|-------------------|----------------------------------------------------------------------------------------------------|----------------------|
| 3 January 2020    | Modified the diagram for the Overview on the<br>Backup Process and added a diagram for the<br>Detailed Process of Periodic Data Integrity<br>Check in Ch. 5 | New / Modification   |
| 30 July 2020      | Updated PDIC diagram in Ch. 5; Updated the XML templates in the Appendix                                                                                    | Modification         |
| 23 September 2020 | Updated Overview Backup Process and PDIC in Ch. 6;                                                                                                    | Modifications        |
| 25 January 2021   | Updated PDIC diagram in Ch. 5; Added<br>Appendix E                                                                                                    | New / Modification   |
| 7 April 2021      | Updated Ch. 5; Added sub-chapters for the detailed process diagrams in Ch. 5.1, 5.2, 5.2.1, 5.2.2 and 5.3                                                   | New / Modifications  |

### Table of Contents

| 1 | Ove  | rview     |                                                | 1  |
|---|------|-----------|------------------------------------------------|----|
|   | 1.1  | What is   | this software?                                 | 1  |
|   | 1.2  | System    | Architecture                                   | 1  |
|   | 1.3  | MySQL     | Database Backup Method                         | 2  |
|   | 1.4  | Mysqldu   | Imp Parameters                                 | 2  |
| 2 | Pre  | paring fo | or Backup and Restore                          | 3  |
|   | 2.1  | Hardwa    | re Requirement                                 | 3  |
|   | 2.2  | Software  | e Requirement                                  | 3  |
|   | 2.3  | AhsayO    | BM Installation                                | 3  |
|   | 2.4  | Add-on    | Module Requirement                             | 3  |
|   | 2.5  | Backup    | Quota Requirement                              | 4  |
|   | 2.6  | MySQL     | Database Server Requirements                   | 4  |
|   |      | 2.6.1     | MySQL Version                                  | 4  |
|   |      | 2.6.2     | MySQL Database Status                          | 4  |
|   |      | 2.6.3     | TCP/IP Port                                    | 4  |
|   |      | 2.6.4     | Mysqldump Utility                              | 5  |
|   |      | 2.6.5     | Mysqldump Utility Version                      | 5  |
|   |      | 2.6.6     | User Account Privileges                        | 6  |
|   |      | 2.6.7     | Localhost                                      | 7  |
|   |      | 2.6.8     | MySQL Virtual System Databases                 | 7  |
|   |      | 2.6.9     | Temporary Directory                            | 8  |
| 3 | Star | rting Ahs | sayOBM                                         | 9  |
| 4 | Cre  | ating a N | /IySQL Database Backup Set using ssh           | 10 |
|   | 4.1  | Create a  | a MySQL Database Backup Set using AhsayCBS     | 10 |
|   | 4.2  | Create a  | a MySQL Database Backup Set using command line | 20 |
| 5 | Ove  | rview or  | n the Backup Process                           | 23 |
|   | 5.1  | Periodic  | Data Integrity Check (PDIC) Process            | 24 |
|   | 5.2  | Backup    | Set Index Handling Process                     |    |
|   |      | 5.2.1     | Start Backup Job                               |    |
|   |      | 5.2.2     | Completed Backup Job                           | 27 |
|   | 5.3  | Data Va   | lidation Check Process                         |    |
| 6 | Run  | ning Ba   | ckup Jobs                                      | 29 |
| 7 | Res  | toring D  | ata                                            | 30 |
|   | 7.1  | Automat   | tic MySQL Database Restore                     | 30 |
|   | 7.2  | Manual    | MySQL Database Restore                         | 35 |

|    |            | 7.2.1   | Recovering MySQL Databases                                       | 36   |
|----|------------|---------|------------------------------------------------------------------|------|
| 8  | Con        | tact Ah | say                                                              | 38   |
|    | 8.1        | Technie | cal Assistance                                                   | 38   |
|    | 8.2        | Docum   | entation                                                         | 38   |
| Ар | pend       | ix      |                                                                  | 39   |
|    | Арре       | endix A | MySQL Backup Set XML Template (Raw)                              | 39   |
|    | Арре       | endix B | MySQL Backup Set XML Template (with explanation)                 | 43   |
|    | Appe       | endix C | Example of MySQL Database Backup Set with normal backup schedu   | le49 |
|    | Appe<br>52 | endix D | Example of MySQL Database Backup Set with periodic backup schede | ule  |
|    | Арре       | endix E | Login using Twilio                                               | 55   |

### 1 Overview

### 1.1 What is this software?

Ahsay brings you specialized client backup software, namely AhsayOBM, to provide a set of tools to protect your MySQL Database Server.

### 1.2 System Architecture

Below is the system architecture diagram illustrating the major elements involved in the backup and restore process between MySQL Database Server, AhsayOBM and AhsayCBS.

In this user guide, we will focus on the end to end backup and restore process using AhsayOBM as a client backup software.

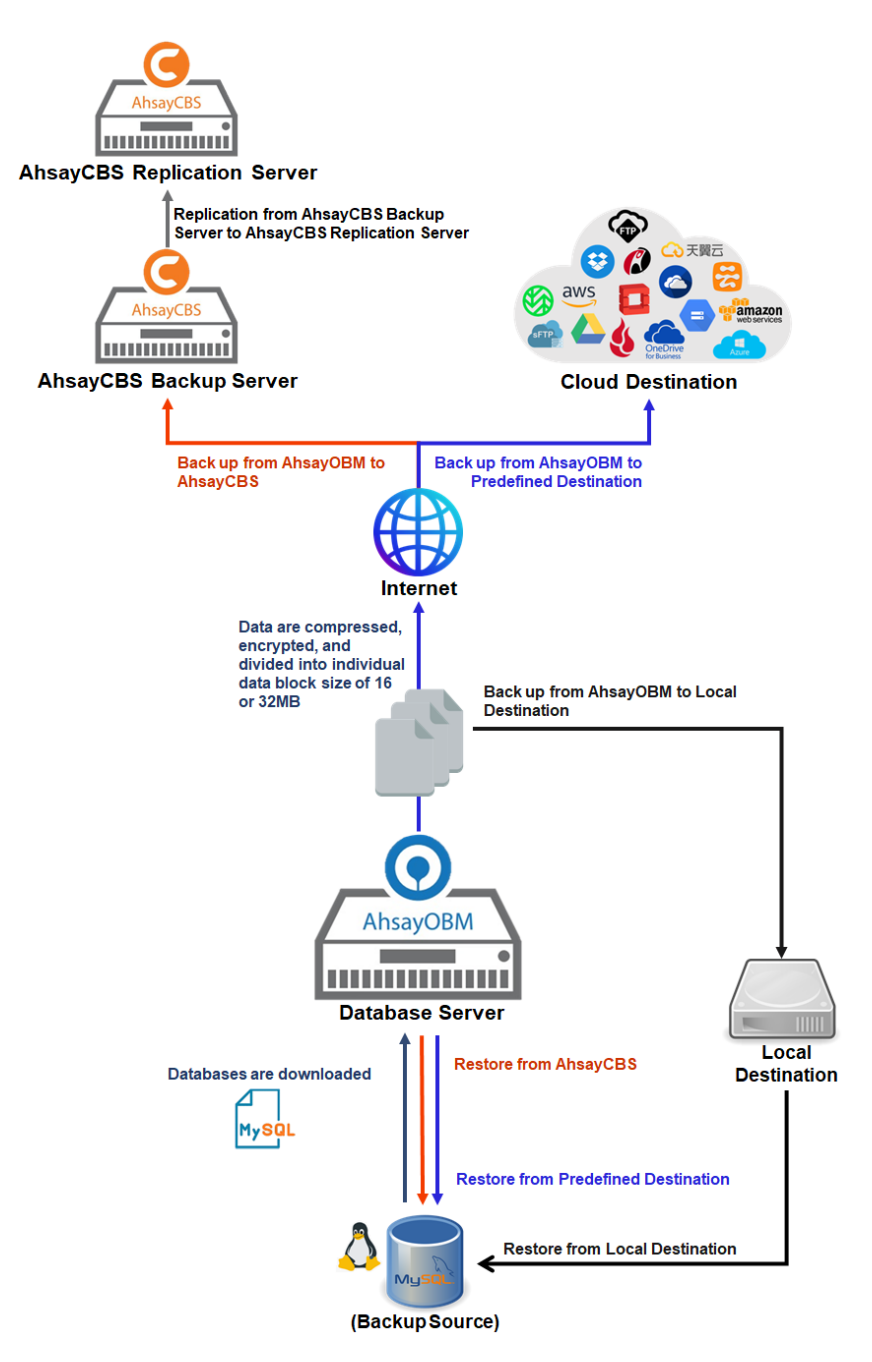

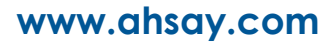

### 1.3 MySQL Database Backup Method

AhsayOBM MySQL Database backup uses a spooling method to make a consistent snapshot of the database(s) for backup.

For each database backup job AhsayOBM will trigger MySQL to spool or make a copy of the database (.sql) file to the temporary folder using the mysqldump utility.

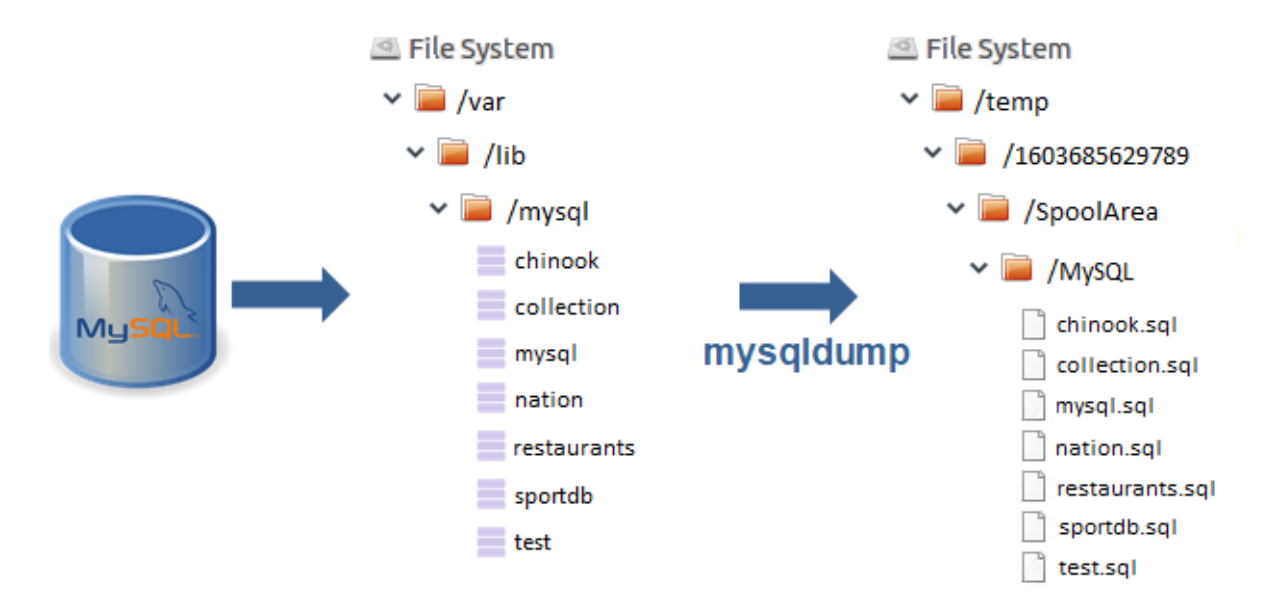

### 1.4 Mysqldump Parameters

Here is the mysqldump parameter list used for generating the spooled dump file:

- --databases
- --password
- --result-file
- --port
- --user
- --host
- --opt
- --quote-names
- --allow-keywords
- --triggers

Example:

For spooling of the "collection" database to /temp folder, the following parameters will be used: Mysqldump --databases collection --user=user1 --password=qwerty --host=localhost -port=3306 --opt --quote-names --allow-keywords --triggers --result-file=/temp/collection.sql

For details on mysqldump parameters please refer to https://dev.mysql.com/doc/refman/8.0/en/mysqldump.html

### 2 Preparing for Backup and Restore

### 2.1 Hardware Requirement

To achieve the optimal performance when AhsayOBM is running on your machine, refer to the following article for the list of hardware requirements.

FAQ: Ahsay Hardware Requirement List (HRL) for version 8.1 or above

### 2.2 Software Requirement

Make sure the operating system where you have the MySQL Database Server installed is compatible with the AhsayOBM. Refer to the following article for the list of compatible operating systems and application versions.

FAQ: Ahsay Software Compatibility List (SCL) for version 8.1 or above

### 2.3 AhsayOBM Installation

Make sure that the latest version of AhsayOBM is installed directly on the machine where the MySQL database(s) are hosted.

**NOTE** Backup and restore of MySQL database(s) running on a remote machine is not supported.

### 2.4 Add-on Module Requirement

Make sure the MySQL Database Server feature has been enabled as an add-on module in your AhsayOBM user account.

Please contact your backup service provider for more details.

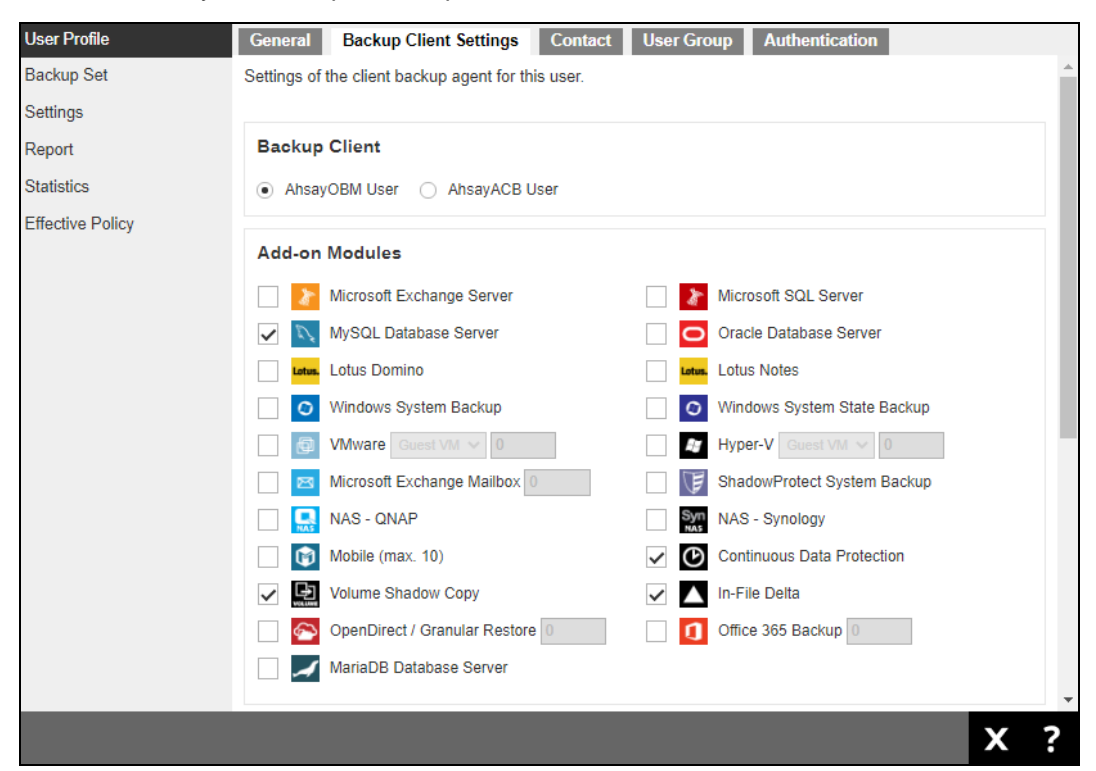

### 2.5 Backup Quota Requirement

Make sure that your AhsayOBM user account has sufficient quota assigned to accommodate the storage of MySQL Database Server backup set and retention policy.

Please contact your backup service provider for more details.

### 2.6 MySQL Database Server Requirements

Please ensure that the following requirements and conditions are met on the MySQL database server.

### 2.6.1 MySQL Version

AhsayOBM is installed on the MySQL version 5.7 or above database server using the root account.

### 2.6.2 MySQL Database Status

The MySQL database instance is online.

Example: MySQL5.7 on CentOS 7

```
# service mysqld status
Redirecting to /bin/systemctl status mysqld.service
• mysqld.service - MySQL Server
Loaded: loaded (/usr/lib/systemd/system/mysqld.service; enabled;
vendor preset disabled)
Active: active (running) since Wed 2019-01-02 11:42:08 HKT; 2h 46min
ago
Docs: man:mysqld(8)
http://dev.mysql.com/doc/refman/en/using-systemd.html
Main PID: 16952 (mysqld)
CGroup: /system.slice/mysqld.service
16952 /usr/sbin/mysqld --daemonize --pid-
file=/var/run/mysqld/my...
Jan 02 11:42:00 centos7 systemd[1]: Starting MySQL Server...
Jan 02 11:42:08 centos7 systemd[1]: Started MySQL Server.
```

### 2.6.3 TCP/IP Port

Check the listening port of the MySQL database instance (default is 3306).

| # nets  | tat -ar | n more   |                   |                    |             |
|---------|---------|----------|-------------------|--------------------|-------------|
| Active  | Interr  | net coni | nections (servers | and established)   |             |
| Proto i | Recv-Q  | Send-Q   | Local Address     | Foreign Address    | State       |
| tcp     | 0       | 0        | 0.0.0.0:111       | 0.0.0.0:*          | LISTEN      |
| tcp     | 0       | 0        | 0.0.0.0:80        | 0.0.0.0:*          | LISTEN      |
| tcp     | 0       | 0        | 192.168.122.1:53  | 0.0.0.0:*          | LISTEN      |
| tcp     | 0       | 0        | 0.0.0.0:22        | 0.0.0.0:*          | LISTEN      |
| tcp     | 0       | 0        | 127.0.0.1:631     | 0.0.0.0:*          | LISTEN      |
| tcp     | 0       | 0        | 127.0.0.1:60024   | 0.0.0.0:*          | LISTEN      |
| tcp     | 0       | 0        | 127.0.0.1:25      | 0.0.0.0:*          | LISTEN      |
| tcp     | 0       | 0        | 0.0.0.0:443       | 0.0.0.0:*          | LISTEN      |
| tcp     | 86      | 0        | 10.16.30.2:37272  | 203.186.85.237:443 | CLOSE_WAIT  |
| tcp     | 86      | 0        | 10.16.30.2:49302  | 40.114.13.14:443   | CLOSE_WAIT  |
| tcp     | 0       | 64       | 10.16.30.2:22     | 192.168.12.1:55777 | ESTABLISHED |
| tcp6    | 0       | 0        | :::111            | · · · *            | LISTEN      |
| tcp6    | 0       | 0        | :::22             | · · · *            | LISTEN      |
| tcp6    | 0       | 0        | ::1:631           | •••*               | LISTEN      |
| tcp6    | 0       | 0        | ::1:25            | •••*               | LISTEN      |

| tcp6 | 0  | 0 :::3306          | :::*            | LISTEN     |
|------|----|--------------------|-----------------|------------|
| tcp6 | 86 | 0 10.16.30.2:48396 | 10.16.30.21:443 | CLOSE_WAIT |
| tcp6 | 86 | 0 10.16.30.2:48428 | 10.16.30.21:443 | CLOSE_WAIT |

### 2.6.4 Mysqldump Utility

The **mysqldump** utility is installed on the MySQL database server. To locate the mysqldump utility use the **whereis** command:

```
# whereis mysqldump
mysqldump: /usr/bin/mysqldump /usr/share/man/man1/mysqldump.1.gz
```

### 2.6.5 Mysqldump Utility Version

The mysqldump utility is the same version as the MySQL database.

To check the mysqldump version use the mysqldump -version command

Example: MySQL 5.7 on CentOS 7.3

```
# mysqldump --version
mysqldump Ver 10.13 Distrib 5.7.23, for Linux (x86_64)
```

To check the MySQL database version either:

i. From the Linux command line, use the /usr/bin/mysql --version command.

```
# /usr/bin/mysql -version
/usr/bin/mysql Ver 14.14 Distrib 5.7.23, for Linux (x86_64) using
EditLine wrapper
```

ii. Log in to MySQL instance and use the select version (); command

```
# mysql -u root -p
Enter password:
Welcome to the MySQL monitor. Commands end with ; or \g.
Your MySQL connection id is 3
Server version: 5.7.23 MySQL Community Server (GPL)
Copyright (c) 2000, 2018, Oracle and/or its affiliates. All rights
reserved.
Oracle is a registered trademark of Oracle Corporation and/or its
affiliates. Other names may be trademarks of their respective
owners.
Type 'help;' or '\h' for help. Type '\c' to clear the current
input statement.
mysql> select version();
+----+
| version() |
+----+
| 5.7.23
          +----+
1 row in set (0.00 sec)
```

Example: MySQL 8 on CentOS 7.4

```
To check the mysqldump version use the mysqldump -version command
```

```
# mysqldump --version
mysqldump Ver 8.0.11 for Linux on x86_64 (MySQL Community Server -
GPL)
```

To check the MySQL database version either:

i. From the Linux command line use the /usr/bin/mysql --version command.

```
# /usr/bin/mysql -version
/usr/bin/mysql Ver 8.0.11 for Linux on x86_64 (MySQL Community
Server - GPL)
```

ii. Log in to MySQL instance and use the select version(); command

```
# mysql -u root -p
Enter password:
Welcome to the MySQL monitor. Commands end with ; or \g.
Your MySQL connection id is 9
Server version: 8.0.11 MySQL Community Server - GPL
Copyright (c) 2000, 2018, Oracle and/or its affiliates. All rights
reserved.
Oracle is a registered trademark of Oracle Corporation and/or its
affiliates. Other names may be trademarks of their respective
owners.
Type 'help;' or '\h' for help. Type '\c' to clear the current
input statement.
mysql> select version();
+----+
| version() |
+----+
| 8.0.11
          |
+----+
1 row in set (0.00 sec)
```

#### 2.6.6 User Account Privileges

A MySQL database user account with the following privileges must be setup for the backup operation.

```
Example: MySQL 5.7
```

```
mysql> GRANT ALL PRIVILEGES ON *.* TO `username'@'localhost'
IDENTIFIED BY `password';
Query OK, 0 rows affected, 1 warning (0.00 sec)
mysql> GRANT ALL PRIVILEGES ON *.* TO
`username'@'localhost.localdomain' IDENTIFIED BY `password';
Query OK, 0 rows affected, 1 warning (0.00 sec)
mysql> FLUSH PRIVILEGES;
Query OK, 0 rows affected, 1 warning (0.00 sec)
mysql>
```

For MySQL 8 the use of GRANT to define account authentication characteristic is deprecated. For more information, please refer to the MySQL 8.0 Reference Manual. As an

alternative, you must first create the user and set the authentication characteristic by using CREATE USER before setting the privileges of the user using GRANT.

Example: MySQL 8

```
mysql> GRANT ALL PRIVILEGES ON *.* TO 'username'@'localhost';
Query OK, 0 rows affected (0.08 sec)
mysql> CREATE USER 'username'@'localhost.localdomain' IDENTIFIED BY
'password';
Query OK, 0 rows affected (0.46 sec)
mysql> GRANT ALL PRIVILEGES ON *.* TO
'username'@'localhost.localdomain';
Query OK, 0 rows affected (0.22 sec)
mysql> FLUSH PRIVILEGES;
Query OK, 0 rows affected (0.23 sec)
mysql>
```

### 2.6.7 Localhost

Verify that 'localhost' on the MySQL database server is resolvable using the command ping localhost.

```
# ping -c 5 localhost
PING localhost (127.0.0.1) 56(84) bytes of data.
64 bytes from localhost (127.0.0.1): icmp_seq=1 ttl=64 time=0.189 ms
64 bytes from localhost (127.0.0.1): icmp_seq=2 ttl=64 time=0.054 ms
64 bytes from localhost (127.0.0.1): icmp_seq=3 ttl=64 time=0.054 ms
64 bytes from localhost (127.0.0.1): icmp_seq=4 ttl=64 time=0.057 ms
64 bytes from localhost (127.0.0.1): icmp_seq=5 ttl=64 time=0.057 ms
--- localhost ping statistics ---
5 packets transmitted, 5 received, 0% packet loss, time 4000ms
rtt min/avg/max/mdev = 0.054/0.082/0.189/0.053 ms
```

'localhost' is allowed to access the MySQL database instance on the MySQL service listening port (default 3306) using the command telnet localhost 3306.

```
#telnet 127.0.0.1 3306
Trying 127.0.0.1...
Connected to 127.0.0.1.
Escape character is '^]'.
J
5.7.24i6&VeFS!F<t'zmysql_native_password</pre>
```

#### 2.6.8 MySQL Virtual System Databases

The 'information\_schema' and 'performance\_schema' are MySQL virtual system databases which contains information about the user databases on the MySQL instance, are automatically excluded from the backup source. They are read-only and cannot be backed up.

```
mysql> show databases;
+-----+
| Database |
+----+
| information_schema |
| mysql |
| performance_schema |
| sys |
+----+
```

```
4 rows in set (0.00 sec) mysql>
```

### 2.6.9 Temporary Directory

The databases selected for backup will be temporarily spooled to a temporary directory before being uploaded to the backup server or destination storage.

Ensure that the temporary directory configured for the MySQL database backup has sufficient disk space for the backup operation, the free space on the temporary directory drive should be at least 130% of the database size. As the temporary directory is also used for storing index files and any incremental or differential delta files generated during the backup job before they are uploaded to the backup destination.

Please bear in mind the size of the databases may grow over time and you may need to review the temporary directory free space requirements on a regular basis.

To calculate for the size of your databases, run the command below.

### 3 Starting AhsayOBM

To startup AhsayOBM and connect to AhsayCBS you need to use the **RunConfigurator.sh** script, to configure the backup server URL, port, and proxy server settings (if applicable) and enter the login name and password. If the user account is enabled with Twilio two-factor authentication, please refer to <u>Appendix E</u> for the login steps.

```
# cd /usr/local/obm/bin
# sh RunConfigurator.sh
Startup Ahsay Online Backup Manager ...
User Configuration file not found
Create a new Configuration file at directory
[/root/.obm/config]
Login Menu (No configuration files found)
_____
 (1). Login
 (2). Free Trial
 (3). Quit
    _____
               _____
Your Choice: 1
Backup Server URL : 10.90.10.12
Port : 443
Protocol? (1) Http (2) Https : 2
Enable Proxy (Y/N) ? N
Login Name : LinuxTest 1
Please wait while verifying user account with server...
log4j:WARN No appenders could be found for logger
(org.apache.http.impl.conn.PoolingClientConnectionManager).
log4j:WARN Please initialize the log4j system properly.
log4j:WARN See http://logging.apache.org/log4j/1.2/faq.html#noconfig for
more info.
Your account (LinuxTest 1) is found on server (10.90.10.12:443).
New configuration file has been created
Main Menu
  (1). List Backup Sets
 (2). Delete Backup Set
  (3). Export Backup Set Settings to XML
  (4). Import Backup Set Settings from XML
  (5). Generate new Backup Set Settings Template
  (6). Change Language [English]
  (7). Update Profile Settings
 (8). Quit
Your Choice:
```

### 4 Creating a MySQL Database Backup Set using ssh

There are two options to create a MySQL Database Backup Set for Linux.

• Using AhsayCBS web console

For backup set creation on AhsayCBS web console, most backup set preferences may be configured using AhsayCBS except the following:

- Backup set encryption key settings
- MySQL login password

After the backup set preferences are setup on the AhsayCBS web console, to complete the backup set creation process the RunConfigurator.sh script will need to be used on the MySQL machine to do the following:

- o to setup the backup set encryption key settings
- o to export/import the backupSet.xml file to setup the MySQL login password
- Using command line

For backup set creation using command line, most backup set preferences may be configured using the backupSet.xml file.

To complete the backup set creation process after successfully importing the backupSet.xml file, the RunConfigurator.sh script will need to be used on the MySQL machine to setup the backup set encryption key settings.

### 4.1 Create a MySQL Database Backup Set using AhsayCBS

1. Log in to AhsayCBS and go to User.

| G AhsayCBS |                        | English | ٠ 🛃 |
|------------|------------------------|---------|-----|
|            |                        |         |     |
|            | Login Name             |         |     |
|            | Password               |         |     |
|            | Forgot Password        |         |     |
|            | Remember my login name |         |     |
|            |                        |         |     |
|            | LOGIN                  |         |     |
|            |                        |         | ?   |

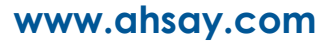

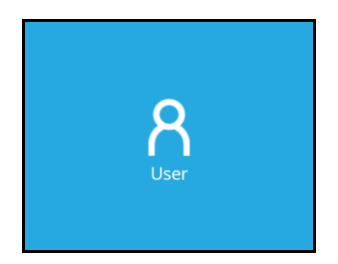

2. Go to Backup Set then click Create to create a backup set.

| User Profile     | Manage Backup                | Set 🕜 |         |       |             |   |   |
|------------------|------------------------------|-------|---------|-------|-------------|---|---|
| Backup Set       |                              |       |         |       |             |   |   |
| Settings         | $+$ $\blacksquare$ $\bowtie$ |       |         |       |             |   |   |
| Report           | Name                         | Туре  | Version | Owner | Execute Job |   | _ |
| Statistics       |                              |       |         |       |             |   |   |
| Effective Policy |                              |       |         |       |             |   |   |
|                  |                              |       |         |       |             |   |   |
|                  |                              |       |         |       |             |   |   |
|                  |                              |       |         |       |             |   |   |
|                  |                              |       |         |       |             |   |   |
|                  |                              |       |         |       |             |   |   |
|                  |                              |       |         |       |             |   |   |
|                  |                              |       |         |       |             |   |   |
|                  |                              |       |         |       |             | Χ | ? |

3. Input the **Name**, select the **Type** which should be 'MySQL Backup' and **Platform** which should be 'Linux'. Update the Host and Port. Default settings for these are 'localhost' and '3306' respectively. Input the **Path to mysqldump** then click Next.

| Create Backup Set            |   |          |   |   |
|------------------------------|---|----------|---|---|
| General                      |   |          |   |   |
| Name                         |   |          |   |   |
| name of the backup set       |   |          |   |   |
| Backup set type              |   |          |   |   |
| MySQL Backup 🗸               |   |          |   |   |
| Platform                     |   |          |   |   |
| Linux 🗸                      |   |          |   |   |
| Login ID<br>root<br>Password |   |          |   |   |
| Host Port                    |   |          |   |   |
| localhost 3306               | 3 |          |   |   |
| Path to mysqldump            |   |          |   |   |
| /usr/bin/mysqldump           |   |          |   |   |
|                              |   | <b>→</b> | X | ? |

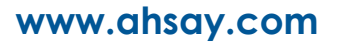

4. Add the backup source in the **Other Selected Source** by clicking the Create button e.g. path is MySQL/employees.

| Back  | kup Source        |
|-------|-------------------|
| Other | r Selected Source |
| •     | D                 |
|       | Path              |
|       | MySQL/employees   |
|       | MySQL/test        |

To back up all databases in the MySQL machine, use the path MySQL.

| Back | kup Source        |
|------|-------------------|
| Othe | r Selected Source |
| +    | D                 |
|      | Path              |
|      | MySQL             |

Input the path of the source to be backed up. Click the Add button to add the source. Keep doing this until all the backup source are added.

| Other Selected Source                        |       |
|----------------------------------------------|-------|
| Path<br>path of the database to be backed up |       |
|                                              |       |
|                                              | + X ? |

To exclude a source, you can add it under **Deselected Source** by clicking the Create button.

#### NOTE

Always add the 'information\_schema' and 'performance\_schema' databases under **Deselected Source** since they are MySQL virtual system databases. They are read-only and cannot be backed up.

| Deselected Source        | Desele   |
|--------------------------|----------|
| ÷ •                      | $\oplus$ |
| Path Path                |          |
| MySQL/information_schema |          |
| MySQL/performance_schema |          |

Input the path of the source to be excluded in the backup. Click the Add button to add the deselected source. Keep doing this until all source to be excluded are added. Click Next.

| Deselected Source                                      |       |
|--------------------------------------------------------|-------|
| Path path of the database to be excluded in the backup |       |
|                                                        |       |
|                                                        | + X ? |

5. The Run scheduled backup for this backup set is turned on by default. If you do not want to create a backup schedule you can turn it off by sliding the lever to the left. By default, there is already a backup schedule created that is scheduled to run daily at 3am until full backup is completed. This schedule may either be edited or deleted if you want to create your own backup schedule.

#### NOTE

It is optional to input the computer name in the **Run scheduled backup on computers named** field since it will be updated once backup set creation is completed in the AhsayOBM client. In Step 15, the computer name can be checked as the Owner.

| chedule                                 |       |   |  |
|-----------------------------------------|-------|---|--|
| un scheduled backup for this backup set |       |   |  |
| Manage schedule                         |       |   |  |
| $\oplus$ 1                              |       |   |  |
| Name                                    | Туре  |   |  |
| Backup Schedule                         | Daily |   |  |
| Run scheduled backup on computers named |       |   |  |
|                                         |       |   |  |
|                                         |       |   |  |
|                                         |       |   |  |
|                                         |       | _ |  |

Click Create to add a new schedule or double click on the existing schedule to change the values. Click Next to proceed.

| 3ackup Schedule                                                                                              |            |   |
|----------------------------------------------------------------------------------------------------|------------|---|
| lient version < 8.3.3.20 does not support periodic schedule, periodic schedule will work as normal schedule. |            |   |
| Details                                                                                                    |            |   |
| Name                                                                                                    |            |   |
| name of the backup schedule                                                                                  |            |   |
| Туре                                                                                                    |            |   |
| Daily 🗸                                                                                                    |            |   |
| start backup           at         •           00         •                                                   |            |   |
| Stop                                                                                                    |            |   |
| until full backup completed 🐱                                                                                |            |   |
| Run Retention Policy after backup                                                                            |            |   |
|                                                                                                    |            |   |
|                                                                                                    |            | 2 |
|                                                                                                    | <b>+</b> X | : |

6. Select the Backup Mode if Concurrent or Sequential. By default, Sequential is selected. In Sequential backup mode, if there are multiple destinations configured in the backup set, AhsayOBM will back up to one destination at a time. In Concurrent backup mode, if there are multiple destinations configured in the backup set, AhsayOBM will backup to all destinations at the same time or concurrently.

| NOTE                                                                                                    |
|----------------------------------------------------------------------------------------------------|
| For backup sets with multiple destinations, sequential backup mode will take longer compared with concurrent backup mode. |
|                                                                                                    |
| Destination                                                                                                    |
| Backup Mode<br>Sequential V                                                                                               |
| Name                                                                                                    |

If **Concurrent** is selected, specify the maximum number of backup destinations.

| Destination                            |   |          |   |   |
|----------------------------------------|---|----------|---|---|
| Backup Mode<br>Concurrent V            |   |          |   |   |
| Maximum concurrent backup destinations |   |          |   |   |
| Unlimited V<br>Unlimited               |   |          |   |   |
| 2<br>3<br>4                            |   |          |   |   |
| 5 9<br>6<br>7                          |   |          |   |   |
| 8<br>9<br>10                           |   |          |   |   |
|                                        |   |          |   |   |
|                                        | 4 | <b>→</b> | Х | 7 |
|                                        |   |          |   | • |

Click the plus button or "+" sign to be able to add the standard or predefined destinations.

| Destination                 |   |          |   |   |
|-----------------------------|---|----------|---|---|
| Backup Mode<br>Sequential V |   |          |   |   |
| Name Name                   |   |          |   |   |
|                             | ÷ | <b>→</b> | Χ | ? |

Select your desired destination, it could be one or both displayed destinations. Tick the checkbox and click the plus sign to proceed. Click Next.

| Add | Destination   |     |   |
|-----|---------------|-----|---|
|     | Name          |     |   |
|     | GoogleDrive-1 |     |   |
|     |               | + × | ? |

7. Leave the **Domain Name** and **User name** fields blank since Windows User Authentication is not supported in Linux. Click Save to create the Backup Set.

| Add New Backup Set                           |   |   |   |   |
|----------------------------------------------|---|---|---|---|
| Windows User Authentication                  |   |   |   |   |
| Domain Name (e.g. mycompany.com) / Host Name |   |   |   |   |
| User name                                    |   |   |   |   |
| Password                                     |   |   |   |   |
|                                              |   |   |   |   |
|                                              |   |   |   |   |
|                                              | ÷ | P | Х | ? |

8. Click on the backup set you just created.

| User Profile     | Managa Backup Sat     |                  |           |       |                 |            |   |
|------------------|-----------------------|------------------|-----------|-------|-----------------|------------|---|
| Backup Set       | Manage Backup Set     |                  |           |       |                 |            |   |
| Settings         |                       |                  |           |       |                 |            |   |
| Report           | Name                  | Туре             | Version C | Owner | Timezone        | Execute Jo | b |
| Statistics       | MySQL Database 1 (160 | 05109255638) 💦 - |           |       | GMT+08:00 (PHT) |            |   |
| Effective Policy |                       |                  |           |       |                 |            |   |
|                  |                       |                  |           |       |                 |            |   |
|                  |                       |                  |           |       |                 |            |   |
|                  |                       |                  |           |       |                 |            |   |
|                  |                       |                  |           |       |                 |            |   |
|                  | _                     | _                | -         | -     | _               |            |   |
|                  |                       |                  |           |       |                 | X          | ? |

Go to **Others** and input the path of your temporary directory. It is recommended to check the box beside **Remove temporary files after backup** to make sure the spooled database files are cleaned up after each backup job to free up space on the temporary drive. Otherwise, if the temporary drive runs out of space the database backup job will not run. You can also change the settings for the **Compressions**. Click Save once done.

| General                | Temporary Directory                              |   |
|------------------------|--------------------------------------------------|---|
| Source                 |                                                  |   |
| Backup Schedule        | /temp                                            |   |
| Destination            | Remove temporary files after backup              |   |
| In-File Delta          |                                                  |   |
| Retention Policy       | Compressions                                     |   |
| Command Line Tool      | Select compression type                          |   |
| Reminder               | Fast with optimization for local                 |   |
| Bandwidth Control      | Encryption                                       |   |
| IP Allowed for Restore | Encryption                                       |   |
| Others                 | Encryption settings have not been configured yet |   |
|                        |                                                  |   |
|                        |                                                  |   |
|                        |                                                  |   |
|                        |                                                  | 2 |
|                        |                                                  | : |

9. Open ssh session in the Linux machine and execute the RunConfigurator.sh script. The Login Menu will be displayed. Select (1). Login then press Enter to login. Input your Login Name and Password. Set the encryption setting for the backup set.

| <b># cd /usr/local/obm/bin</b><br><b># sh RunConfigurator.sh</b><br>Startup Ahsay Online Backup Manager<br>Config file found |
|----------------------------------------------------------------------------------------------------|
| Login Menu                                                                                                    |
| <ul> <li>(1). Login</li> <li>(2). Change Network Settings</li> <li>(3). Forgot Password</li> <li>(4). Quit</li> </ul>        |
| Your Choice: 1                                                                                                    |

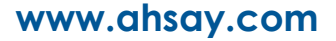

10. Edit the backup set created from AhsayCBS to add the MySQL Password. Select (1). List Backup Sets to list the backup set.

11. Select the backup set to show the details by selecting (1). Name of your backup

```
set
```

```
Select a Backup Set to show more details
 (1). MySQL Database 1
 _____
                      _____
Your Choice: 1
                    : MySQL Database 1
Name
Owner
                    : mysql8x-centos74
Type: MySQLSelected Source: MySQL/employeesSelected Source: MySQL/test
Deselected Source : MySQL/information_schema
Deselected Source : MySQL/performance schema
Destination Name : AhsayCBS, Type: OBS
                    : abc123$%
Encryption Key
Encryption Algorithm : AES
Encryption Mode : CBC
Encryption Key Length: 256
Press Enter to continue ...
```

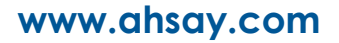

12. Export the backup set to XML by selecting (3). Export Backup Set Setting to XML

13. Exit from the Main Menu then edit the XML file by using an editor like vi. Add the Value data for MySQL Password to the file then save.

**NOTE** Please refer to <u>Appendix B</u> for details on the field to be configured.

14. Import the backup set by selecting (4). Import Backup Set Setting from XML. Confirm overwrite of file.

```
Main Menu
------
(1). List Backup Sets
(2). Delete Backup Set
(3). Export Backup Set Settings to XML
(4). Import Backup Set Settings from XML
(5). Generate new Backup Set Settings Template
(6). Change Language [English]
(7). Update Profile Settings
(8). Quit
------
Your Choice: 4
Backup Set 'MySQL Database 1' already exist. Confirm overwrite? (Y/N) ?
Y
XML imported, uploading to server...
XML successfully uploaded to server
```

15. Check in AhsayCBS web console if MySQL Password and Encryption setting was successfully added.

| Casard                 |                                                                                              |
|------------------------|----------------------------------------------------------------------------------------------|
| General                | General                                                                                      |
| Source                 | П                                                                                            |
| Backup Schedule        | 1605109255638                                                                                |
| Destination            | Name                                                                                         |
| In-File Delta          | MySQL Database 1                                                                             |
| Retention Policy       | Owner                                                                                        |
| Command Line Teel      | •                                                                                            |
| Command Line 1001      | Backup set type                                                                              |
| Reminder               | MySQL Backup                                                                                 |
| Bandwidth Control      |                                                                                              |
| IP Allowed for Restore | MySQL Server                                                                                 |
| Others                 | Login ID                                                                                     |
|                        | root                                                                                         |
|                        | Password                                                                                     |
|                        |                                                                                              |
|                        | Host Port                                                                                    |
|                        | localhost 3306                                                                               |
|                        | Path to mysoldump                                                                            |
|                        | /usr/bin/mysqldump                                                                           |
|                        |                                                                                              |
|                        | Windows User Authentication                                                                  |
|                        |                                                                                              |
|                        | X :                                                                                          |
|                        |                                                                                              |
| General                | Temporary Directory                                                                          |
| Source                 | Temporary Directory                                                                          |
| Backup Schedule        | Temporary directory for storing backup files                                                 |
| Doctination            | /temp                                                                                        |
| Desunation             | Remove temporary files after backup                                                          |
| In-File Delta          |                                                                                              |
| Retention Policy       | Compressions                                                                                 |
| Command Line Tool      | Select compression type                                                                      |
| Reminder               | Fast with optimization for local                                                             |
| Bandwidth Control      |                                                                                              |
|                        | Encryption                                                                                   |
| IP Allowed for Restore | Backup user password is used as the encrypting key since "User Password" encryption type has |
| Others                 | been applied to this backup set                                                              |
|                        | Encrypting key ******                                                                        |
|                        | Algorithm AES                                                                                |
|                        | Method CBC                                                                                   |
|                        | Key length 256                                                                               |
|                        |                                                                                              |
|                        | X ?                                                                                          |
|                        |                                                                                              |

### 4.2 Create a MySQL Database Backup Set using command line

1. To create a MySQL database backup set, select (5). Generate new Backup Set Settings Template from the menu.

```
Main Menu

(1). List Backup Sets

(2). Delete Backup Set

(3). Export Backup Set Settings to XML

(4). Import Backup Set Settings from XML

(5). Generate new Backup Set Settings Template

(6). Change Language [English]

(7). Update Profile Settings

(8). Quit

-------

Your Choice: 5
```

 Select (2). MySQL Database to generate a MySQL Database Backup Set template file to /root/.obm/config directory.

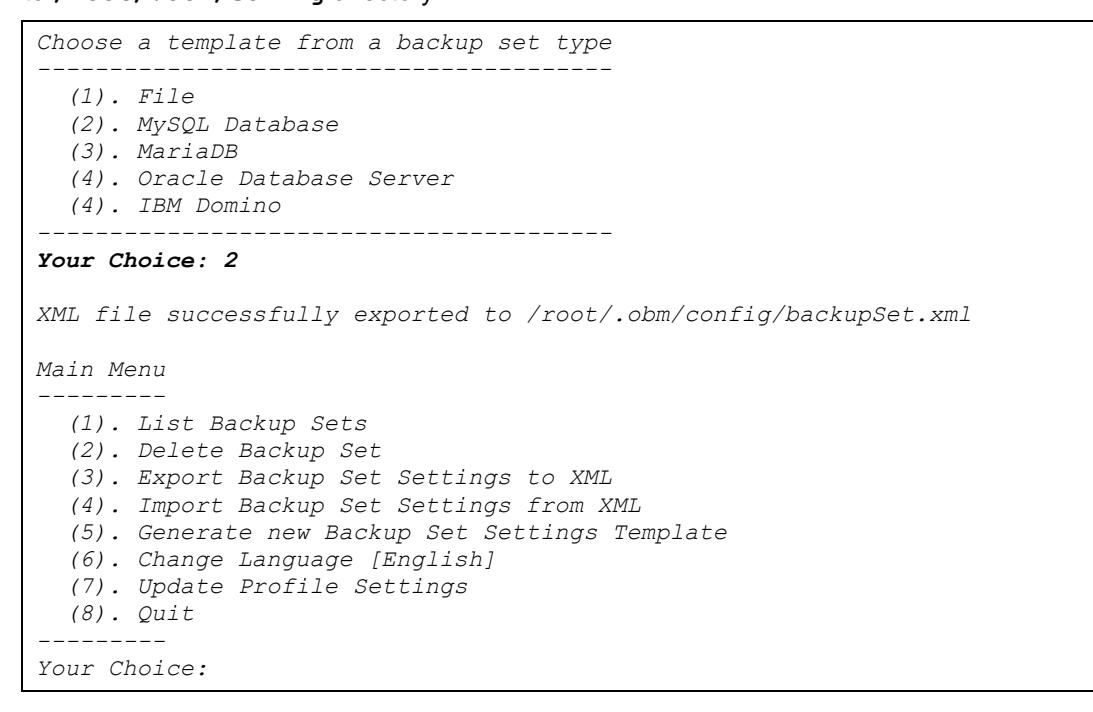

#### 3. Configuring MySQL Backup Set Settings.

To configure the MySQL backup set setting you need to edit the /root/.obm/config/backupSet.xml file using a text editor, for example vi

You can either quit the RunConfigurator.sh script or open a new ssh session to edit the backupSet.xml file.

Please refer to Appendix A, B, C, and D for details and examples on how to create backup sets using the backupSet.xml file.

#### NOTES

- Before importing the backupSet.xml file please remove any unused destinations and backup schedule settings. Otherwise, the following error will be displayed "Failed to import XML file (Reason: Value of name is empty!)" when trying to import the backupSet.xml file.
- ii. Setup of the following cloud storage destinations: OneDrive, OneDrive for Business, DropBox and Google Drive are not supported in Linux CLI environment, as these cloud

storage destinations require authentication using a web browser.

#### 4. Importing the updated backupSet.xml file to AhsayOBM

After you have edited the backupSet.xml file with your chosen backup settings you need to import the settings back to AhsayOBM, so they can be uploaded to AhsayCBS backup server to create the backup set.

For example: to create a new MySQL backup set called "MySQL Database 1" with encryption enabled and default encryption settings.

```
Main Menu
_____
  (1). List Backup Sets
  (2). Delete Backup Set
  (3). Export Backup Set Settings to XML
  (4). Import Backup Set Settings from XML
  (5). Generate new Backup Set Settings Template
  (6). Change Language [English]
  (7). Update Profile Settings
  (8). Quit
Your Choice: 4
New backup set created.
Enable Encryption (Y/N) ? y
Choose Encryption Type
  (1). Default
  (2). User password
 (3). Custom
Your Choice: 1
XML imported, uploading to server...
XML successfully uploaded to server
```

#### 5. Verify the Backup Set Settings

To verify the uploaded backup set settings are correct select (1). List Backup Sets and then select the backup you wish to verify, for example backup set named "MySQL Database 1".

```
Main Menu
 (1). List Backup Sets
 (2). Delete Backup Set
  (3). Export Backup Set Settings to XML
 (4). Import Backup Set Settings from XML
 (5). Generate new Backup Set Settings Template
  (6). Change Language [English]
  (7). Update Profile Settings
 (8). Quit
Your Choice: 1
Select a Backup Set to show more details
-----
 (1). MySQL Database 1
_____
                    ------
Your Choice: 1
                  : MySQL Database 1
Name
```

| Owner                      | : mysql8x-centos74         |  |  |  |
|----------------------------|----------------------------|--|--|--|
| Туре                       | : MySQL                    |  |  |  |
| Selected Source            | : MySQL/employees          |  |  |  |
| Selected Source            | : MySQL/test               |  |  |  |
| Deselected Source          | : MySQL/information schema |  |  |  |
| Deselected Source          | : MySQL/performance_schema |  |  |  |
| Deselected Source          | : MySQL/mysql              |  |  |  |
| Destination Name           | : AhsayCBS, Type: OBS      |  |  |  |
| Encryption Key             | : abc123\$%                |  |  |  |
| Encryption Algorithm       | : AES                      |  |  |  |
| Encryption Mode            | : CBC                      |  |  |  |
| Encryption Key Length: 256 |                            |  |  |  |
|                            |                            |  |  |  |
| Press Enter to continue    |                            |  |  |  |

#### Congratulations! The backup set configuration is now complete!

### NOTES

- i. We would like to stress that it is very important to keep a separate record of your encryption key in a safe place, as you will not be able to restore your data without the correct key.
- ii. If you re-install AhsayOBM or install AhsayOBM on another machine, the encryption key will be required for restoring data from the backup set.

### 5 Overview on the Backup Process

The following steps are performed during a MySQL Database backup job. For an overview of the detailed process for Steps **3**, **5**, **11**, and **13**, please refer to the following chapters.

- Periodic Data Integrity Check (PDIC) Process (Step 3)
- Backup Set Index Handling Process
  - Start Backup Job (Step 5)
  - Ompleted Backup Job (Step 13)
- Data Validation Check Process (Step 11)

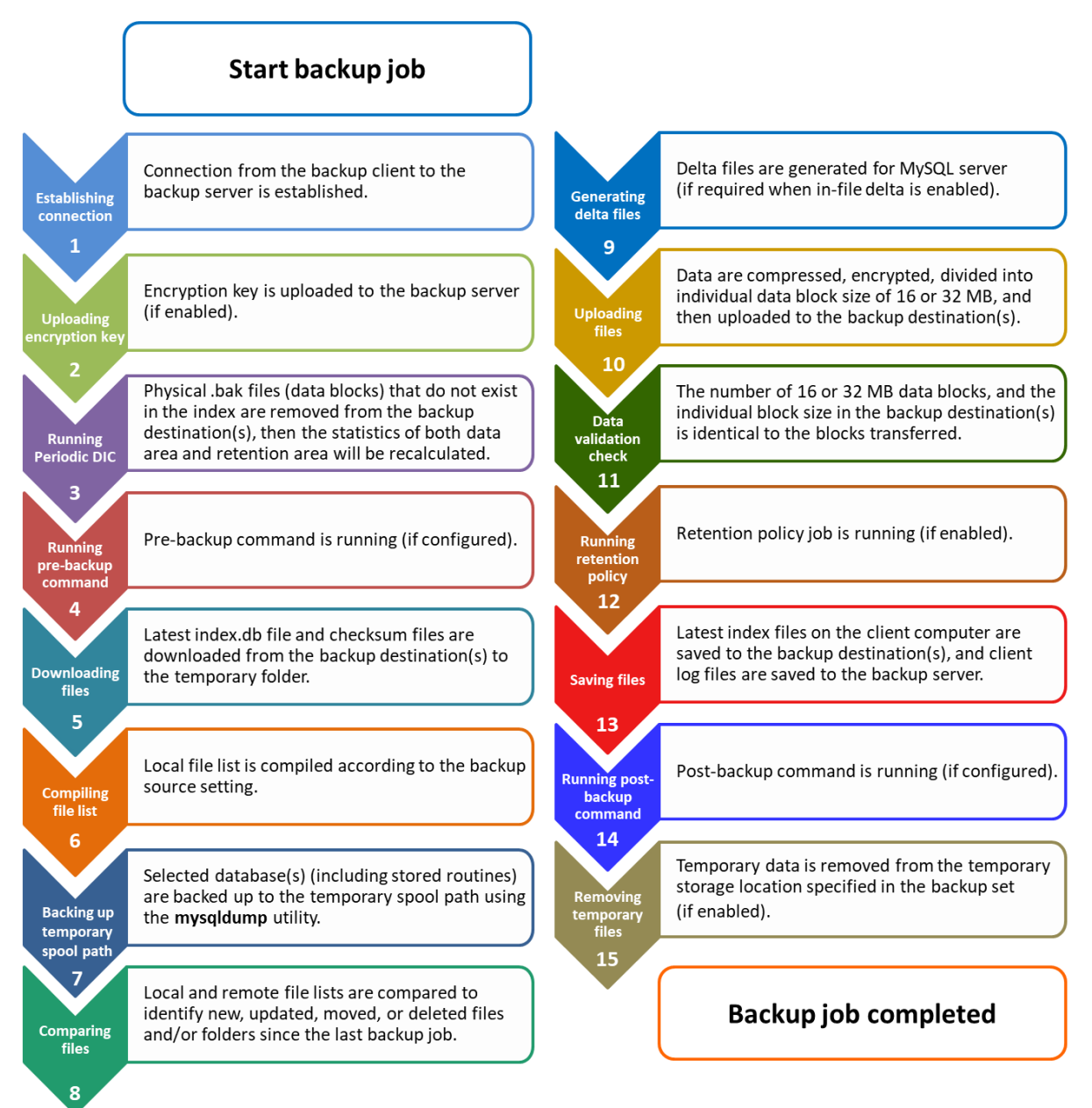

### 5.1 Periodic Data Integrity Check (PDIC) Process

For AhsayOBM v8.3.6.0 (or above), the PDIC will run on the first backup job that falls on the corresponding day of the week from **Monday to Friday**.

To minimize the impact of the potential load of large number of PDIC jobs running at the same time on the AhsayCBS server, the schedule of a PDIC job for each backup set is automatically determined by the result of the following formula:

PDIC schedule = %BackupSetID% modulo 5 or %BackupSetID% mod 5

The calculated **result** will map to the corresponding day of the week (i.e., from Monday to Friday).

| 0 | Monday    |
|---|-----------|
| 1 | Tuesday   |
| 2 | Wednesday |
| 3 | Thursday  |
| 4 | Friday    |

NOTE: The PDIC schedule cannot be changed.

Example:

Backup set ID: 1594627447932

Calculation: 1594627447932 mod 5 = 2

2 Wednesday

In this example:

- the PDIC will run on the first backup job that falls on Wednesday; or
- if there is no active backup job(s) running from Monday to Friday, then the PDIC will run on the next available backup job.

#### NOTE

Although according to the PDIC formula for determining the schedule is **%BackupSetID% mod 5**, this schedule only applies if the previous PDIC job was actually run more than 7 days prior.

Under certain conditions, the PDIC may not run strictly according to this formula. For example:

- 1. If AhsayOBM was upgraded to v8.5 (or above) from an older version v6, v7, or pre-8.3.6.0 version. In this case, the PDIC job will run on the first backup job after upgrade.
- 2. If backup jobs for a backup set are not run on a regular daily backup schedule (for example: on a weekly or monthly schedule), then the PDIC job will run if it detects that the previous PDIC job was run more than 7 days ago.

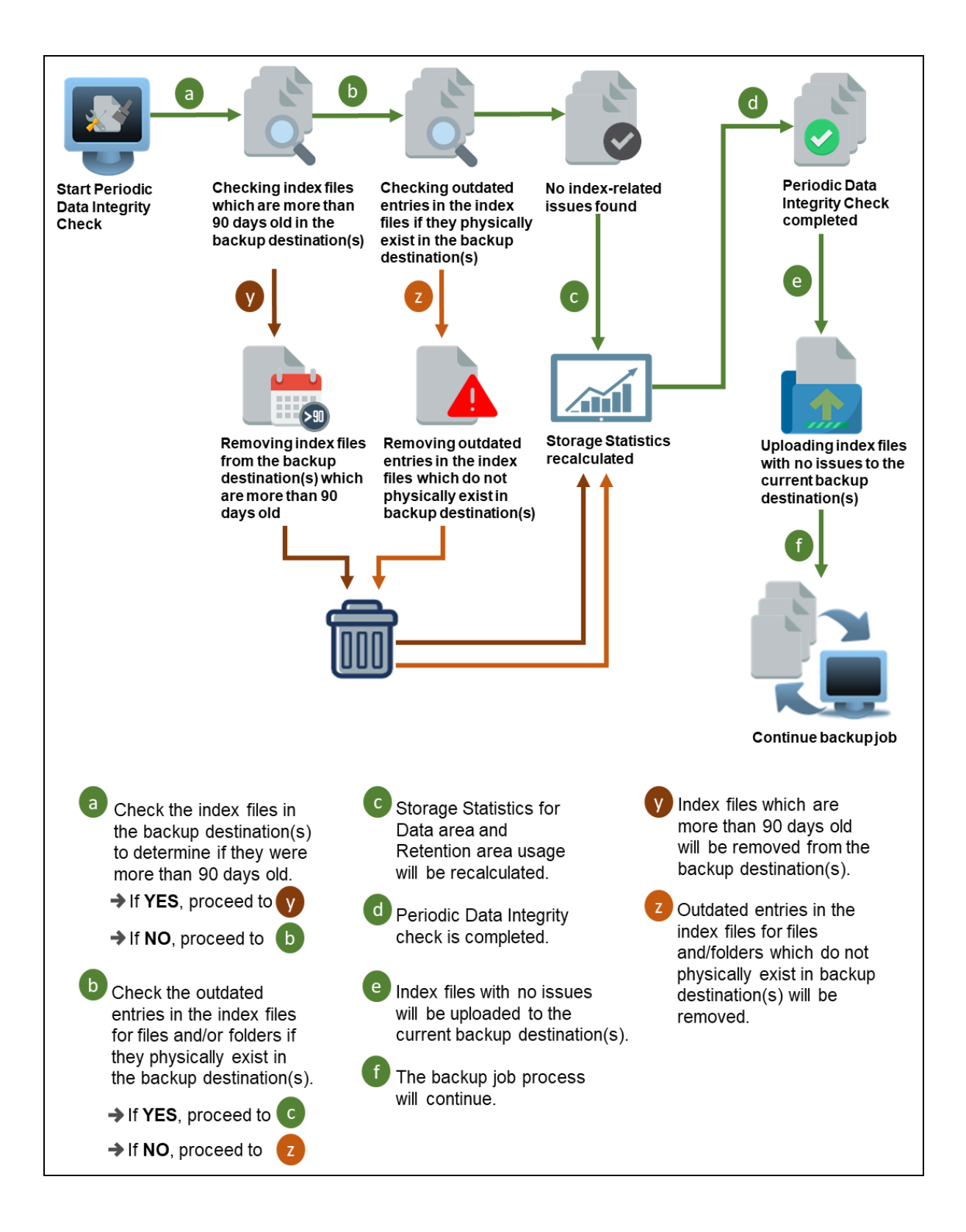

### 5.2 Backup Set Index Handling Process

To minimize the possibility of index related issues affecting backups, each time index files are downloaded from and uploaded to backup destination(s); the file size, last modified date, and checksum is verified to ensure index file integrity.

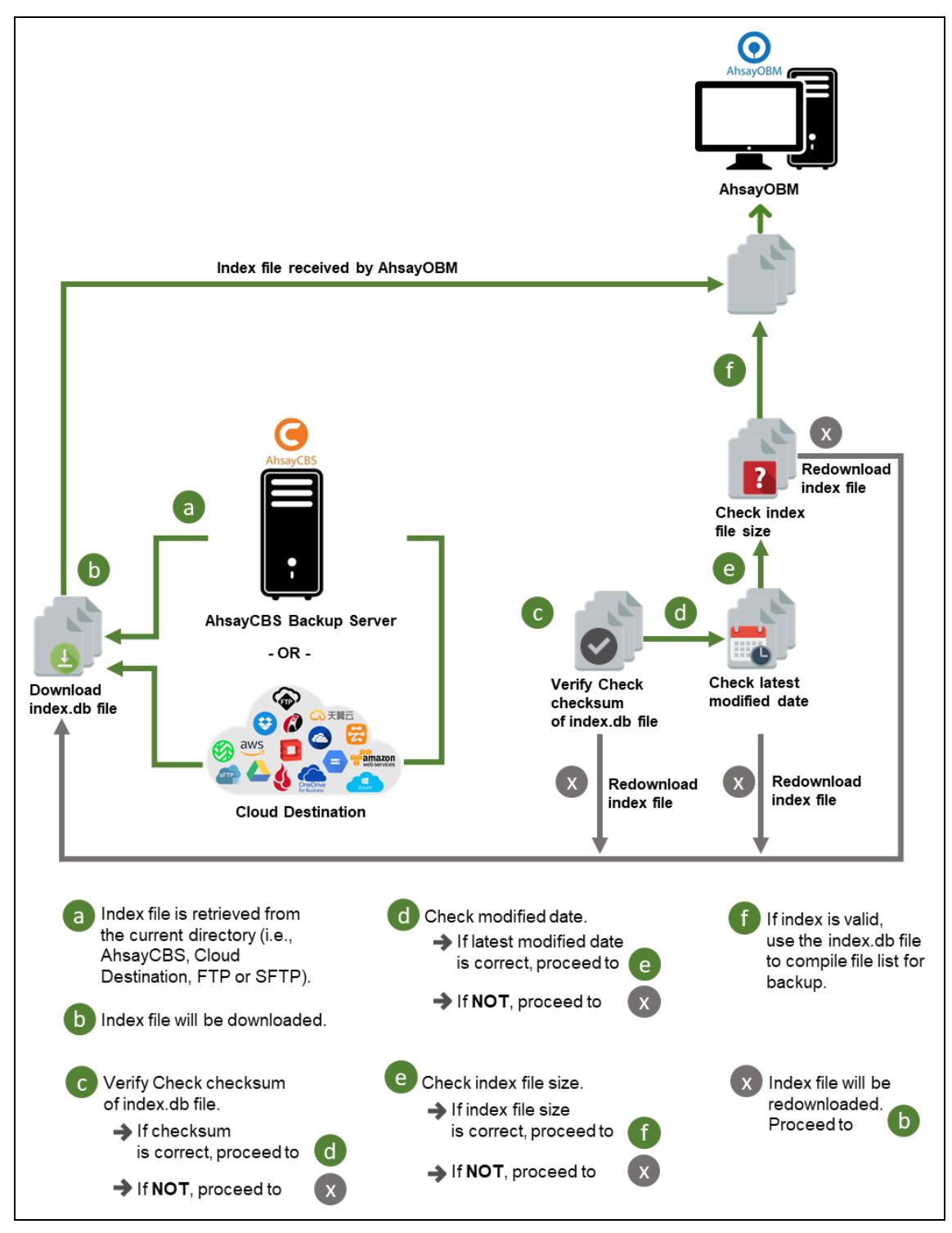

### 5.2.1 Start Backup Job

### 5.2.2 Completed Backup Job

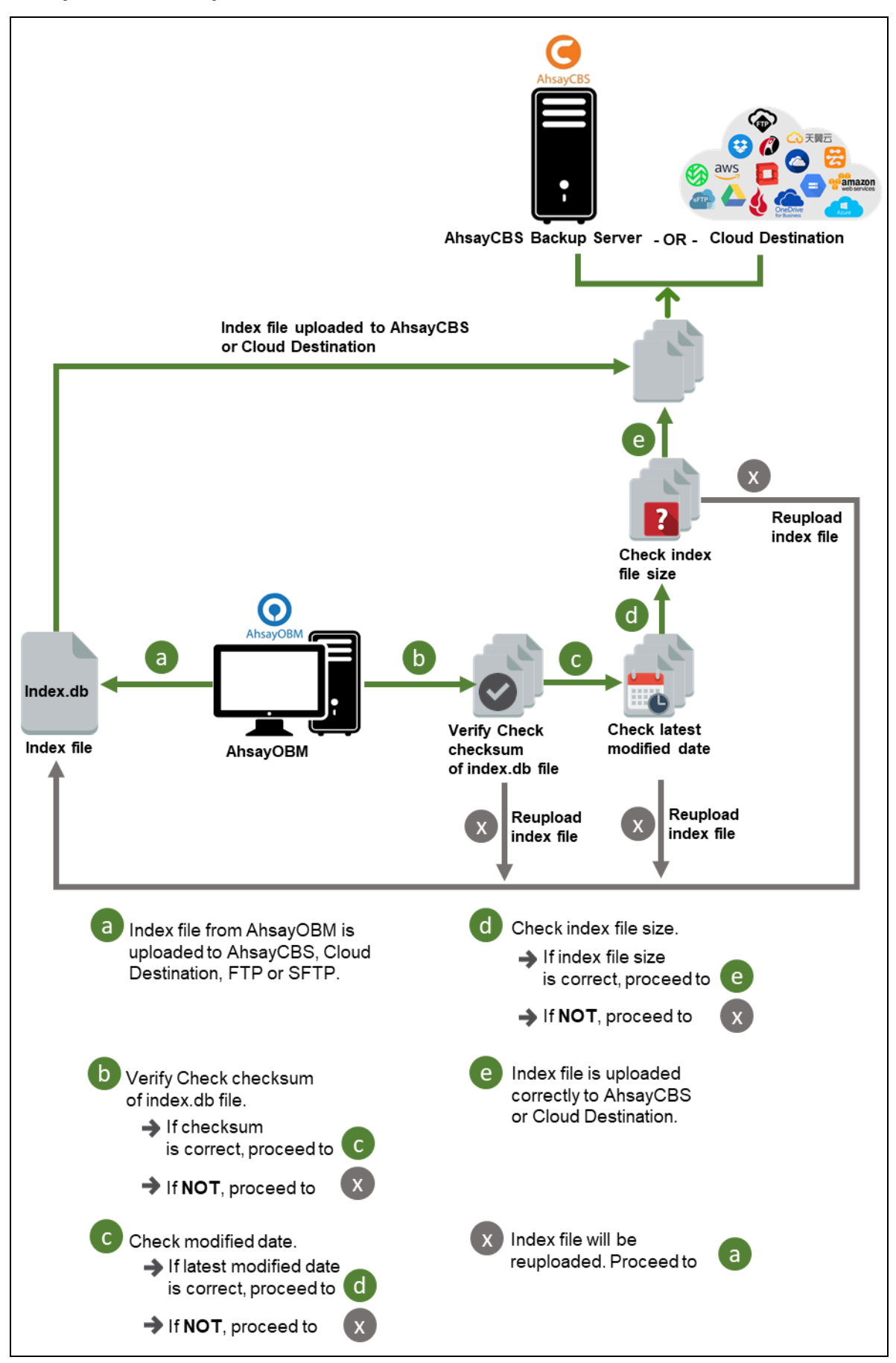

### 5.3 Data Validation Check Process

As an additional measure to ensure that all files transferred to the backup destination(s) are received and saved correctly, both the number of 16 or 32 MB data block files and the size of each block file are checked again after the files are transferred.

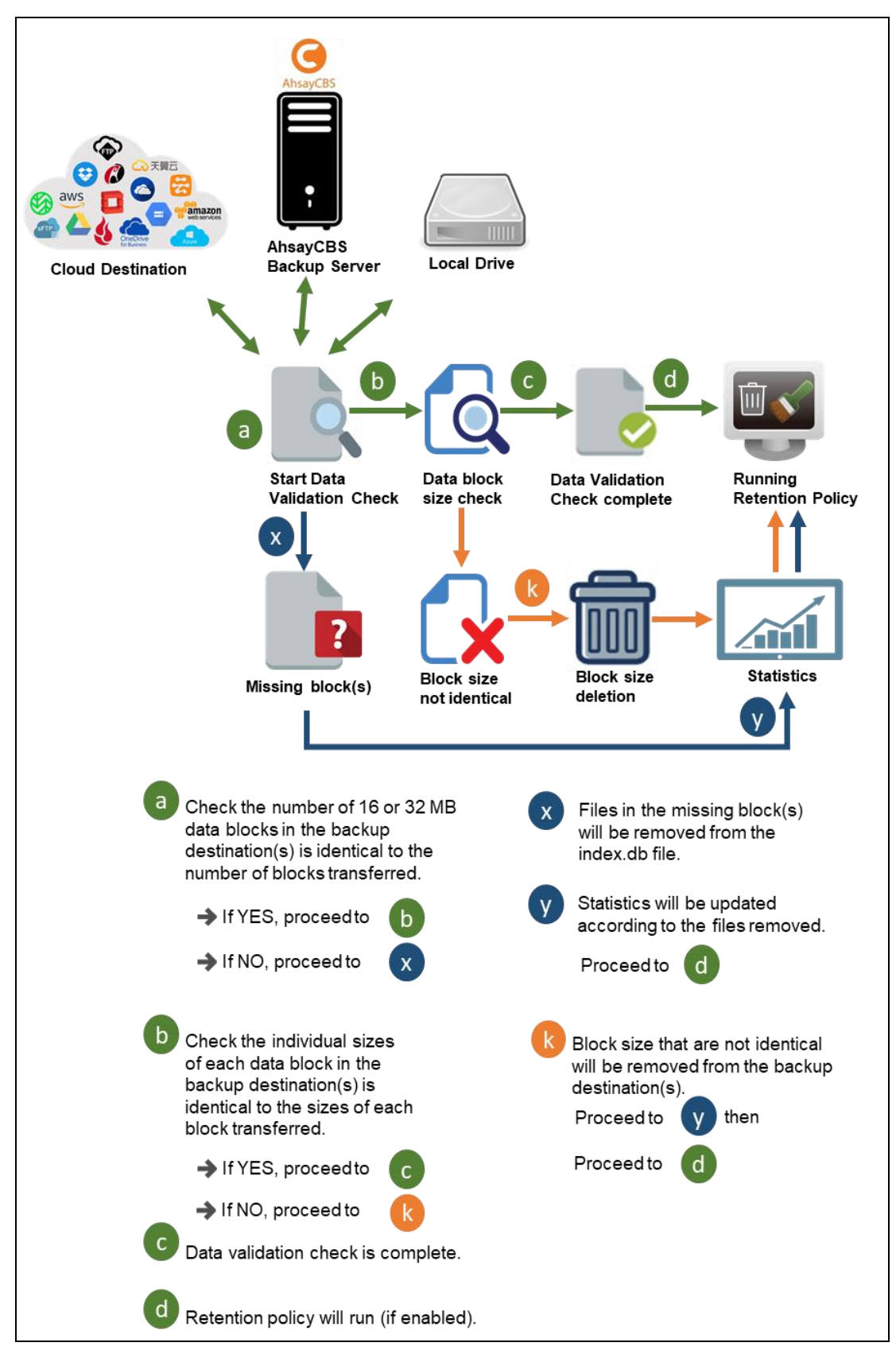

### 6 Running Backup Jobs

Use the RunBackupSet.sh script to start a backup job manually.

Example: RunBackupSet.sh

```
#cd /usr/local/obm/bin
#sh RunBackupSet.sh "MySQL Database 1"
Using APP HOME
                   : /usr/local/obm
Using SETTING HOME :
Using JAVA_HOME : /usr/local/obm/jvm
Using JAVA EXE : /usr/local/obm/jvm/bin/java
Using JAVA OPTS : -Xrs -Xms128m -Xmx768m -XX:MaxDirectMemorySize=512m -
client -Dsun.nio.PageAlignDirectMemory=true
Using JNI_PATH : -Djava.library.path=.
Using CLASSPATH
                   : .:./cb.jar
Running Backup Set - 'MySQL Database 1' ...
log4j:WARN No appenders could be found for logger
(org.apache.http.impl.conn.PoolingClientConnectionManager).
log4j:WARN Please initialize the log4j system properly.
log4j:WARN See http://logging.apache.org/log4j/1.2/faq.html#noconfig for
more info.
Start [ Linux 3.10.0-514.10.2.el7.x86 64 (centos7), AhsayOBM v8.1.0.24 ]
Saving encrypted backup set encryption keys to server ...
Start Backup ... Database [In-File Delta: Incremental]
Using Temporary Directory /root/temp/1546504071551/OBS@1546504071985
Start running pre-commands
Finished running pre-commands
Backing up database "employees" to
"/root/temp/1546504071551/SpoolArea/MySQL/employees.sql"
Backing up database "test" to
"/root/temp/1546504071551/SpoolArea/MySQL/test.sql"
Start running post-commands
Finished running post-commands
Downloading server file list ...
Downloading server file list... Completed
Reading backup source from hard disk ...
Reading backup source from hard disk... Completed
[New Directory]... MySQL
[New File]... 100% of "MySQL/employees.sql"
[New File]... 100% of "MySQL/test.sql"
Total New Files = 2
Total New Directories = 1
Total New Links = 0
Total Updated Files = 0
Total Attributes Changed Files = 0
Total Deleted Files = 0
Total Deleted Directories = 0
Total Deleted Links = 0
Total Moved Files = 0
Deleting temporary file /root/temp/1546504071551/SpoolArea
Saving encrypted backup file index to 1546504071551/blocks at destination
AhsayCBS...
Saving encrypted backup file index to 1546504071551/blocks/2019-01-03-16-33-
09 at destination AhsayCBS...
Deleting temporary file /root/temp/1546504071551/OBS@1546504071985
Backup Completed Successfully
```

### 7 Restoring Data

There are two options to restore a MySQL Database Backup Set for Linux using the Restore.sh script.

<u>Automatic MySQL Database Restore</u>

This is recommended for restore of MySQL databases on the original MySQL server.

For this option, the RESTORE\_TO="" parameter in the Restore.sh script should be left blank or empty.

The MySQL database .sql files are restored from your backup destination to the MySQL database server. The restored MySQL database .sql files are then automatically applied to the MySQL database server.

<u>Manual MySQL Database Restore</u>

This is recommended for restore of MySQL databases on a different MySQL server.

For this option, the RESTORE\_TO="" parameter in the Restore.sh script should contain a location on the MySQL server.

The MySQL database .sql files are only restored from your backup destination to the location specified in RESTORE\_TO="" parameter, e.g. RESTORE\_TO="/restored\_file". The restored MySQL database .sql files then need to be separately applied to the MySQL database instance using the "source" command.

### 7.1 Automatic MySQL Database Restore

1. To restore files from your backup destination and automatically apply them to the MySQL database server.

You need to use the Restore.sh script by using a text editor like vi to configure the restore settings like :

- Backup Set Name -> BACKUP\_SET=""
- Backup Destination -> DESTINATION=""
- Files/Folders to be Restored -> RESTORE\_FROM=""
- Snapshot to be restored ->POINT\_IN\_TIME=""
- Applying the original permission to the restore files ->RESTORE\_PERMISSION=""
- Verifying the in-file delta file checksum ->VERIFY\_CHKSUM=""

#### NOTES

- RESTORE\_TO="" settings must be blank
- To configure the shell script, press **Esc + I**. You will see this -- INSERT -- on the lower left corner of the terminal.

```
# cd /usr/local/obm/bin
# vi Restore.sh
# !/bin/sh
# You can use this shell script to restore backup files using command-line.#
# Just customize the "User Define Section" below with values for your
                                                     #
# restore action.
# ------ BACKUP SET ------
\# | The name or ID of the backup set that you want to restore.
# | If backup set name is not in English, please use ID instead.
                                                      # | e.g. BACKUP SET="1119083740107"
# | or BACKUP SET="FileBackupSet-1"
# |
# | You can leave this parameter blank if you have only 1 backupset.
# _____
BACKUP SET="MySQL Database 1"
# ----- DESTINATION ------
 | The name or ID of the backup destination that you want to restore from. |
# | If backup destination name is not in English, please use ID instead.
# | e.g. DESTINATION="1740107119083"
# | or DESTINATION="Destination-1"
# |
# | You can leave this parameter blank if you have only 1 destination.
                                                     # ______
DESTINATION=""
# ----- RESTORE TO -------
# | Directory to where you want files to be restored
                                                      # | set to "" to restore files to original location
                                                      # | e.g. RESTORE TO="/tmp"
                                                      # ______
                          _____
RESTORE TO=""
# ----- RESTORE FROM ------
# | File/Directory on the backup server that you would like to restore
                                                     # | e.g. RESTORE FROM="/Data"
# _____
                      ------
RESTORE FROM="MySQL"
# ----- POINT IN TIME ------
# | The point-in-time snapshot (successful backup) that you want to restore|
# | from the backup server. Use "Current" for the latest backup snapshot
# | e.g. POINT_IN_TIME="2006-10-04-12-57-13"
# | or POINT_IN_TIME="Current"
# |
# | You can retrieve the point in time by using the ListBackupJob.sh
# _____
POINT IN TIME="Current"
        ----- RESTORE PERMISSION -----
# | set to "Y" if you want to restore file permissions
                                                      # | set to "N" if you do NOT want to restore file permissions
                                                      # ______
RESTORE PERMISSION="N"
# | set to "Y" if you want to skip restore file with invalid key
                                                     # | set to "N" if you want to prompt user to input a correct key
                                                      # _____
SKIP INVALID KEY="N"
```

```
www.ahsay.com
```

```
# | Delete extra files
# | set to "Y" if you want to enable sync option
                                                 # | set to "N" if you do NOT want to enable sync option
                                                 # | set to "" to prompt for selection
                                                 # _____
SYNC OPTION="N"
# ----- REPLACE EXISTING FILE ------
# | set to "--all" to replace all existing file(s) of the same filename |
 | set to "--none" to skip all existing file(s) with the same filename
                                                 # | set to "" to prompt for selection
                                                 # ______
REPLACE EXISTING FILE="--all"
# ----- SETTING HOME ------
# | Directory to your setting home.
                                                 # | Default to ${HOME}/.obm when not set.
                                                 # | e.g. SETTING HOME="${HOME}/.obm"
                                                 # ______
SETTING HOME=""
# ----- FILTER ------
# | Filter out what files you want to restore
# | -Pattern=xxx-Type=yyy-Target=zzz
# | where xxx is the filter pattern,
   yyy is the filter type, whice can be one of the following:
# |
# |
         [exact | exactMatchCase | contains | containsMatchCase |
         startWith | startWithMatchCase | endWith | endWithMatchCase]|
#
 zzz is the filter target, which can be one of the following:
        [toFile | toFileDir | toDir]
# |
# |
# | e.g. FILTER="-Pattern=.txt-Type=exact-Target=toFile"
# ______
FILTER=""
# ----- TEMP_DIR ------
# | Directory to where you want to store restore files temporarily
                                                # | set to "" to use the temporary directory in the backup set
                                                 # | e.g. TEMP DIR="/tmp"
                                                 # ______
                    TEMP DIR="/root/temp"
# ----- VERIFY CHKSUM ------
# | set to "Y" if you want to verify in-file delta file checksum during
restorel
# | set to "N" if you do NOT want to verify in-file delta file checksum
during |
# | restore
                                                 # _____
              _____
VERIFY CHKSUM="N"
*****
# RETRIEVE APP HOME PATH
*****
```

 After the **Restore.sh** script is configured the files can be restored automatically to the MySQL Database Server.

```
# cd /usr/local/obm/bin
# sh Restore.sh
Using APP HOME:
                        : /usr/local/obm
Using BACKUP_SET
Using RESTORE_FROM
                       : MySQL Database 1
                        : MySQL
Using RESTORE TO
Using POINT IN TIME : Current
Using RESTORE PERMISSION : N
Using TEMP DIR : /root/temp
Filter Pattern not set, filter would not apply to restore
log4j:WARN No appenders could be found for logger
(org.apache.http.impl.conn.PoolingClientConnectionManager).
log4j:WARN Please initialize the log4j system properly.
log4j:WARN See http://logging.apache.org/log4j/1.2/faq.html#noconfig for
more info.
[2019-01-04 14:53:46] Start [ Linux 3.10.0-514.10.2.el7.x86 64 (centos7),
AhsayOBM v8.1.0.24 ]
[2019-01-04 14:53:46] start,"Start [ Linux 3.10.0-514.10.2.el7.x86 64
(centos7), AhsayOBM v8.1.0.24 ]",0,0,0,,0,0
[2019-01-04 14:53:46] Initializing decrypt action...
[2019-01-04 14:53:46] Initializing decrypt action... Completed
[2019-01-04 14:53:48] Creating new directory...
"/root/temp/RestoreSet/1546504071551/RestoreDatabase/MySQL"
[2019-01-04 14:53:48] Downloading...
"/root/temp/RestoreSet/1546504071551/RestoreDatabase/MySOL/employees.sgl"
(Total 5k bytes)
[2019-01-04 14:53:48] Downloading...
"/root/temp/RestoreSet/1546504071551/RestoreDatabase/MySQL/test.sql" (Total
5k bytes)
[2019-01-04 14:53:49]
file,/root/temp/RestoreSet/1546504071551/RestoreDatabase/MySQL/test.sql,555
0,5551,1546571876000,,1546584829226,1546584829231
[2019-01-04 14:53:49]
file,/root/temp/RestoreSet/1546504071551/RestoreDatabase/MySQL/employees.sq
1,5662,5650,1546571876000,,1546584829227,1546584829231
[2019-01-04 14:53:50] Start restore files to MySQL Server... "test"
[2019-01-04 14:53:50] Restoring to MySQL Server Database... "test"
[2019-01-04 14:53:50] End restore files to MySQL Server... "test"
[2019-01-04 14:53:50] Start restore files to MySQL Server... "employees"
[2019-01-04 14:53:50] Restoring to MySQL Server Database... "employees"
[2019-01-04 14:53:50] End restore files to MySQL Server... "employees"
[2019-01-04 14:53:51] Restore Completed Successfully
[2019-01-04 14:53:51] end, RESTORE STOP SUCCESS, 0, 0, 0, 0, 0, 0
```

3. Log in to MySQL server to check the database status.

Example: Listing the tables in the database using show tables

```
mysql> show databases;
+-----+
| Database |
+----+
| information_schema |
| employees |
| mysql |
| performance_schema |
| sys |
| test |
+----+
6 rows in set (0.00 sec)
```

```
+----+
| Tables_in_employees |
+----+
| address
| contact_no
| department
                Ι
                 | designation
                 | employee no
                 | name
                 +----+
6 rows in set (0.00 sec)
mysql> show tables in test;
+----+
| Tables_in_test |
+----+
| sample
             | sample1
             | sample2
            | sample3
            | sample4
         |
| sample5
+----+
6 rows in set (0.01 sec)
mysql>
```

### 7.2 Manual MySQL Database Restore

To restore files that have been backed up from your backup destination, you need to use the Restore.sh script by using a text editor like vi to configure the restore settings like:

- Backup Set Name -> BACKUP\_SET=""
- Backup Destination -> DESTINATION=""
- Location of Restored Files -> RESTORE\_TO=""
- Files/Folders to be Restored -> RESTORE\_FROM=""
- Snapshot to be restored ->POINT\_IN\_TIME=""
- Applying the original permission to the restore files ->RESTORE\_PERMISSION=""
- Verifying the in-file delta file checksum ->VERIFY\_CHKSUM=""

```
# sh Restore.sh
                        : /usr/local/obm
Using APP HOME:
                      : /usi/iocai/o
: MySQL Daily
: MySQL
Using BACKUP SET
Using RESTORE_FROM
                        : MySQL
Using RESTORE TO : /root/restored
Using POINT IN TIME : Current
Using RESTORE PERMISSION : N
Using TEMP DIR : /root/temp
Filter Pattern not set, filter would not apply to restore
log4j:WARN No appenders could be found for logger
(org.apache.http.impl.conn.PoolingClientConnectionManager).
log4j:WARN Please initialize the log4j system properly.
log4j:WARN See http://logging.apache.org/log4j/1.2/fag.html#noconfig for
more info.
[2018-08-20 15:15:16] Start [ Linux 3.10.0-514.10.2.el7.x86 64 (centos73),
AhsayOBM v8.1.0.24 ]
[2018-08-20 15:15:16] start,"Start [ Linux 3.10.0-514.10.2.el7.x86 64
(centos73), AhsayOBM v8.1.0.24 ]",0,0,0,,0,0
[2018-08-20 15:15:16] Initializing decrypt action...
[2018-08-20 15:15:16] Initializing decrypt action... Completed
[2018-08-20 15:15:17] Creating new directory... "/root/restored/MySQL"
[2018-08-20 15:15:17] Downloading... "/root/restored/MySQL/employees.sql"
(Total 1k bytes)
[2018-08-20 15:15:17] Downloading... "/root/restored/MySQL/test.sql" (Total
1k bytes)
[2018-08-20 15:15:18]
file,/root/restored/MySQL/employees.sql,510,1355,1534748296000,,15347493182
62,1534749318262
[2018-08-20 15:15:18]
file,/root/restored/MySQL/test.sql,510,1340,1534748296000,,1534749318258,15
34749318259
[2018-08-20 15:15:19] Restore Completed Successfully
[2018-08-20 15:15:19] end, RESTORE STOP SUCCESS, 0, 0, 0, 0, 0, 0
```

Verify the files are restored on the machine.

```
# 1s -1a /root/restored/MySQL
total 16
drwxr-xr-x. 2 root root 43 Jan 4 11:19 .
drwxr-xr-x. 3 root root 19 Jan 4 10:35 ..
-rwxr-xr-x. 1 root root 5650 Jan 4 11:17 employees.sql
-rwxr-xr-x. 1 root root 5551 Jan 4 11:17 test.sql
```

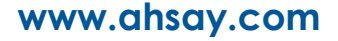

#### 7.2.1 Recovering MySQL Databases

1. Log in to MySQL server.

```
# mysql -u root -p
Enter password:
Welcome to the MySQL monitor. Commands end with ; or \g.
Your MySQL connection id is 108
Server version: 5.7.24 MySQL Community Server (GPL)
Copyright (c) 2000, 2018, Oracle and/or its affiliates. All rights
reserved.
Oracle is a registered trademark of Oracle Corporation and/or its
affiliates. Other names may be trademarks of their respective
owners.
Type 'help;' or '\h' for help. Type '\c' to clear the current input
statement.
mysql> show databases;
| Database
+----+
| information schema |
| mysql
| performance schema |
| sys
+----+
4 rows in set (0.09 sec)
```

2. Create the database names that need to be recovered.

Example: employees, and test

```
mysql> create database employees;
Query OK, 1 row affected (0.00 sec)
mysql> create database test;
Query OK, 1 row affected (0.00 sec)
```

3. Recover Databases

mysql>

Repeat the following steps for all databases you wish to restore.

```
mysql> use employees;
Database changed
mysql> source /root/restored/MySQL/employees.sql;
Query OK, 0 rows affected (0.00 sec)
Query OK, 0 rows affected (0.00 sec)
Query OK, 0 rows affected (0.00 sec)
mysql> use test;
Database changed
mysql> source /root/restored/MySQL/test.sql;
Query OK, 0 rows affected (0.00 sec)
Query OK, 0 rows affected (0.00 sec)
Query OK, 0 rows affected (0.00 sec)
```

4. Check the database status Example: Listing the tables in the database using **show tables** 

```
mysql> show databases;
```

```
_____+
+--
| Database
         +----+
| information_schema |
| employees
| mysql
| performance_schema |
| sys
| test
+----+
6 rows in set (0.00 sec)
mysql> show tables in employees;
+----+
| Tables_in_employees |
+----+
| address
| contact no
| department
| designation
| employee no
| name
+----+
6 rows in set (0.00 sec)
mysql> show tables in test;
+----+
| Tables_in_test |
+----+
| sample
| sample1
| sample2
| sample3
             | sample4
             | sample5
             +----+
6 rows in set (0.01 sec)
mysql>
```

### 8 Contact Ahsay

### 8.1 Technical Assistance

To contact Ahsay support representatives for technical assistance, visit the Partner Portal: <a href="https://www.ahsay.com/partners/">https://www.ahsay.com/partners/</a>

Also use the Ahsay Wikipedia for resource such as Hardware Compatibility List, Software Compatibility List, and other product information: <u>https://wiki.ahsay.com/</u>

### 8.2 Documentation

Documentations for all Ahsay products are available at: <a href="https://www.ahsay.com/jsp/en/downloads/ahsay-downloads\_documentation\_guides.jsp">https://www.ahsay.com/jsp/en/downloads/ahsay-downloads\_documentation\_guides.jsp</a>

You can send us suggestions for improvements or report on issues in the documentation by contacting us at:

https://www.ahsay.com/partners/

Please specify the specific document title as well as the change required/suggestion when contacting us.

### Appendix

### Appendix A MySQL Backup Set XML Template (Raw)

```
<?xml version="1.0" encoding="UTF-8"?>
<Setting>
      <!-- This is the backup set setting -->
      <Key name="Backup Set Setting" allowMultiple="Y">
             <!-- Backup set type (Read Only) -->
             <Value data="MySQL" name="Type" type="string" />
             <!-- Backup set name -->
             <Value data="" name="Name" type="string" />
             <!-- Temporary directory for storing backup files -->
             <Value data="" name="Temporary Working Directory" type="string" />
             <!-- Remove temporary files after backup -->
             <!-- Y: Yes -->
             <!-- N: No -->
             <Value data="Y" name="Delete temporary files after backup"
             type="boolean" />
             <!-- Select compression type -->
             <!-- GzipDefaultCompression : Normal -->
             <!-- GzipBestSpeedCompression: Fast (Compressed size larger than
normal) -->
            <!-- SnappyDefaultCompression: Fast with optimization for local -->
             <!-- Leave the field blank for no compression -->
             <Value data="" name="Compression Type" type="string" />
            <!-- This shows the MySQL Database setting -->
             <Key name="MySQL Database Setting">
                   <!-- MySQL Login Name -->
                   <Value data="" name="Username" type="string" />
                   <!-- MySQL Password -->
                   <Value data="" name="Password" type="string" />
                   <!-- MySQL Host -->
                   <Value data="" name="Host" type="string" />
                   <!-- MySQL Port -->
                   <Value data="" name="Port" type="string" />
                   <!-- Path to mysqldump -->
<Value data="" name="mysqldump path" type="string" />
             </Key>
             <!-- This includes the database you want to backup -->
             <!-- Copy and paste the whole <Key> to add more selected sources -->
             <Key name="Selected Source">
                   <!-- Please enter the path in the format of
             "MySQL/_YOUR_FILE_NAME_" -->
                   </Key>
             <!-- This excludes the database from the included source -->
             <!-- Copy and paste the whole <Key> to add more deselected sources --
>
             <Key name="Deselected Source">
                   <!-- Please enter the path in the format of
             "MySQL/ YOUR FILE NAME " -->
                   </Kev>
             <!-- Settings for your scheduled backups -->
             <Key name="Schedule Settings">
                   <!-- Enable scheduled backup on this computer -->
                   <!-- Y: Yes -->
                   <!-- N: No -->
                   <Value data="N" name="Enable" type="boolean" />
                   <!-- Daily settings -->
                   <!-- Copy and paste the whole <Key> to add more daily
schedules -->
                   <Key name="Daily Schedule Settings">
                          <!-- Name of schedule -->
```

<Value data="Daily-Schedule" name="Name" type="string" /> <!-- Start hour --> <!-- 0, 1, 2... 23 --> <!-- This value will be ignored if the schedule is set to be periodic ("Interval" field contains value other than -1) --> <Value data="21" name="Hour" type="integer" /> <!-- Start minute --> <!-- 0, 1, 2... 59 --> <!-- This value will be ignored if the schedule is set to be periodic ("Interval" field contains value other than -1) --> <Value data="0" name="Minute" type="integer" /> <Value data="0" name="Minute" type="integer" /> <!-- Interval --> <!-- 1 : 1 minute --> <!-- 4 : 4 minutes --> <!-- 5 : 5 minutes --> <!-- 6 : 6 minutes --> <!-- 10 : 10 minutes --> <!-- 12 : 12 minutes --> <!-- 15 : 15 minutes --> <!-- 20 : 20 minutes --> <!-- 30 : 30 minutes --> <!-- 60 : 1 hour --> <!-- 120: 2 hours --> <!-- 180: 3 hours --> <!-- 240: 4 hours --> <!-- 360: 6 hours --> <!-- 480: 8 hours --> <!-- 720: 12 hours --> <!-- A value of -1 means a non-periodic normal schedule --> <Value data="-1" name="Interval" type="integer" /> </Key> <!-- Weekly settings --> <!-- Copy and paste the whole <Key> to add more weekly schedules --> <Key name="Weekly Schedule Settings"> <!-- Name of schedule --> <Value data="Weekly-Schedule" name="Name" type="string" /> <!-- Start hour --> <!-- 0, 1, 2... 23 --> <!-- This value will be ignored if the schedule is set to be periodic ("Interval" field contains value other than -1) --> <Value data="21" name="Hour" type="integer" /> <!-- Start minute --> <!-- 0, 1, 2... 59 --> <!-- This value will be ignored if the schedule is set to be periodic ("Interval" field contains value other than -1) --> <Value data="0" name="Minute" type="integer" /> <!-- Interval --> <!-- 1 : 1 minute --> <!-- 2 : 2 minutes --> <!-- 3 : 3 minutes --> <!-- 4 : 4 minutes --> <!-- 5 : 5 minutes --> <!-- 6 : 6 minutes --> <!-- 10 : 10 minutes --> <!-- 12 : 12 minutes --> <!-- 15 : 15 minutes --> <!-- 20 : 20 minutes --> <!-- 30 : 30 minutes --> <!-- 60 : 1 hour --> <!-- 120: 2 hours --> <!-- 180: 3 hours -->

<!-- 240: 4 hours --> <!-- 360: 6 hours --> <!-- 480: 8 hours --> <!-- 720: 12 hours --> <!-- A value of -1 means a non-periodic normal schedule --> <Value data="-1" name="Interval" type="integer" /> <!-- Backup on these days of the week --> <!-- Y: Yes --> <!-- N: No --> <Value data="Y" name="Sunday" type="boolean" /> <Value data="Y" name="Monday" type="boolean" /> <Value data="Y" name="Tuesday" type="boolean" /> <Value data="Y" name="Wednesday" type="boolean" /> <Value data="Y" name="Thursday" type="boolean" /> <Value data="Y" name="Friday" type="boolean" /> <Value data="Y" name="Saturday" type="boolean" /> </Kev> <!-- Monthly settings --> <!-- Copy and paste the whole <Key> to add more monthly schedules --> <Key name="Monthly Schedule Settings"> <!-- Name of schedule --> <Value data="Monthly-Schedule" name="Name" type="string" /> <!-- Start hour --> <!-- 0, 1, 2... 23 --> <Value data="21" name="Hour" type="integer" /> <!-- Start minute --> <!-- 0, 1, 2... 59 --> <Value data="0" name="Minute" type="integer" /> <!-- Schedule date of month --> <!-- 1, 2, 3... 31 --> <!-- 32: Last --> <!-- Set to 0 if you want to use the format of occurrence + criteria, e.g. Third Wednesday, instead --> <Value data="1" name="Schedule Date" type="integer" /> <!-- Backup occurrence --> <!-- First / Second / Third / Fourth / Last --> <!-- If "Schedule Date" is not zero, this value will be ignored --> <Value data="First" name="Occurrence" type="string" /> <!-- Backup criteria --> <!-- Sunday / Monday / Tuesday / Wednesday / Thursday / Friday / Saturday / Weekday / Weekend --> <!-- If "Schedule Date" is not zero, this value will be ignored --> <Value data="Friday" name="Criteria" type="string" /> </Key> <!-- Custom settings --> <!-- Copy and paste the whole <Key> to add more custom schedules --> <Key name="Custom Schedule Settings"> <!-- Name of schedule --> <Value data="Custom" name="Name" type="string" /> <!-- Start hour --> <!-- 0, 1, 2... 23 --> <Value data="21" name="Hour" type="integer" /> <!-- Start minute --> <!-- 0, 1, 2... 59 --> <Value data="0" name="Minute" type="integer" /> <!-- Date for performing custom schedule backup --> <!-- Input in the format of YYYY-MM-DD --> <Value data="2016-5-4" name="Schedule Date" type="string" /> </Key> </Key> <!-- This is the collection of destinations -->

<Key name="Destination Settings"> <Value data="1" name="concurrency-level" type="integer" /> <!-- AhsayCBS destination is where the files are backup to server --> <Key name="AhsayCBS Destination Settings" allowMultiple="Y"> </Key> <!-- Local destination means backup files are stored in your computer --> <!-- Copy and paste the whole <Key> to add more local destinations --> <Key name="Local Destination Settings"> <!-- Name of your destination --> <Value data="" name="Name" type="string" /> <!-- Directory to store your backup files --> <!-- e.g. /tmp --> <Value data="" name="Local Path" type="string" /> </Key> <!-- This shows the in-file delta setting --> <Key name="In-file Delta Setting"> <!-- Enable in-file delta backup --> <!-- Y: Yes --> <!-- N: No --> <Value data="Y" name="Enable" type="boolean" /> <!-- Default in-file delta type --> <!-- D: Differential --> <!-- I: Incremental --> <Value data="" name="Default Delta Type" type="string" /> </Key> </Kev> </Setting>

## Appendix B MySQL Backup Set XML Template (with explanation)

This appendix explains all configurable items with their available options, highlighted in red, in this file backup set XML scripts.

#### **Backup Set Setting**

The following items define the basic configurations of the file backup set.

- Backup set type enter the backup set type, for instance, File, MySQL etc.
- Backup set name name your backup set.
- Temporary directory for storing backup files Enter the directory path where you would like to have the backup files stored temporarily. The temporary directory is used for various purposes, such as storage of temporary spooled file (for database specific backup type in AhsayOBM), remote file list, local file list, temporary delta file and other files of temporary nature.
- Remove temporary files after backup choose whether to remove temporary files after you finish backup.
- Select compression type choose the backup compression mode among Normal, Fast, Fast with optimization for local or No compression.

```
<?xml version="1.0" encoding="UTF-8"?>
<Setting>
<!-- This is the backup set setting -->
   <Key name="Backup Set Setting" allowMultiple="Y">
    <!-- Backup set type (Read Only) -->
       <Value data="MySQL" name="Type" type="string" />
        <!-- Backup set name -->
        <Value data="" name="Name" type="string" />
        <!-- Temporary directory for storing backup files -->
        <Value data="" name="Temporary Working Directory"
       type="string" />
        <!-- Remove temporary files after backup -->
        <!-- Y: Yes -->
        <!-- N: No -->
        <Value data="Y" name="Delete temporary files after backup"
       type="boolean" />
        <!-- Select compression type -->
        <!-- GzipDefaultCompression : Normal -->
        <!-- GzipBestSpeedCompression: Fast (Compressed size larger</pre>
        than normal) -->
        <!-- SnappyDefaultCompression: Fast with optimization for local-->
        <!-- Leave the field blank for no compression -->
        <Value data="" name="Compression Type" type="string" />
```

#### MySQL Database Setting

Configure the login and network settings for the MySQL Database.

```
<!-- This shows the MySQL Database setting -->
<Key name="MySQL Database Setting">
    <!-- MySQL Login Name -->
    <Value data="" name="Username" type="string" />
    <!-- MySQL Password -->
    <Value data="" name="Password" type="string" />
    <!-- MySQL Host -->
    <Value data="" name="Host" type="string" />
</arrows/limits///>
</arrows/limits///>
</arrows/limits//>
</arrows/limits//>
</arrows/limits//>
</arrows/limits//>
</arrows/limits//>
</arrows/limits//>
</arrows/limits//>
</arrows/limits//>
</arrows/limits//>
</arrows/limits//>
</arrows/limits//>
</arrows/limits//>
</arrows/limits//>
</arrows/limits//>
</arrows/limits//>
</arrows/limits//
</arrows/limits//
</arrows/limits//
</arrows/limits//
</arrows/limits//
</arrows/limits//
</arrows/limits//
</arrows/limits//
</arrows/limits//
</arrows/limits//
</arrows/limits//
</arrows/limits//
</arrows/limits//
</arrows/limits//
</arrows/limits//
</arrows/limits//
</arrows/limits//
</arrows/limits//
</arrows/limits//
</arrows/limits//
</arrows/limits//
</arrows/limits//
</arrows/limits//
</arrows/limits//
</arrows/limits//
</arrows/limits//
</arrows/limits//
</arrows/limits//
</arrows/limits//
</arrows/limits//
</arrows/limits//
</arrows/limits//
</arrows/limits//
</arrows/limits//
</arrows/limits//
</arrows/limits//
</arrows/limits//
</arrows/limits//
</arrows/limits//
</arrows/limits//
</arrows/limits//
</arrows/limits//
</arrows/limits//
</arrows/limits//
</arrows/limits//
</arrows/limits//
</arrows/limits//
</arrows/limits//
</arrows/limits//
</arrows/limits//
</arrows/limits//
</arrows/limits//
</arrows/limits//
</arrows/limits//
</arrows/limits//
</arrows/limits//
</arrows/limits//
</arrows/limits//
</arrows/limits//
</arrows/limits//
</arrows/limits//
</arrows/limits//
</arrows/limits//
</arrows/limits//
</arrows/limits//
</arrows/limits//
</arrows/limits//
</arrows/limits//
</arrows/limits//
</arrows/limits//
</arrows/limits//
</arrows/limits//
</arrows/limits//
</arrows/limits//
</arrows/limits//
</arrows/limits//
</arrows/limits//
</arrows/limi
```

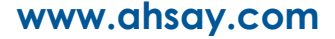

```
<!-- MySQL Port -->
<Value data="" name="Port" type="string" />
<!-- Path to mysqldump -->
<Value data="" name="mysqldump path" type="string" />
</Key>
```

### **Selected Source**

• Enter the file path where the files you would like to backup are located.

### **Deselected Source**

Enter the file path where files you would like to exclude from the backup.

### **Schedule Settings**

• Choose whether you would like backup jobs to be run at the scheduled time you set.

```
<!-- Settings for your scheduled backups -->
<Key name="Schedule Settings">
<!-- Enable scheduled backup on this computer -->
<!-- Y: Yes -->
<!-- N: No -->
<Value data="N" name="Enable" type="boolean" />
```

### **Daily Schedule Settings**

Set backup jobs to run daily at the time you specified (start backup "at" or normal backup schedule) or at intervals of minutes/hours (start backup "every" or periodic backup schedule).

- Start hour the starting hour of the backup, from 0-23. This value will apply for normal backup schedule or start backup "at".
- Start minute the starting minute of the backup, from 0-59. This value will apply for normal backup schedule or start backup "at".
- Interval frequency in minutes or hours when the backup would start, from 1-30 in minutes and 60-720 in hours. This value will apply for periodic backup schedule or start backup "every".

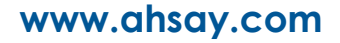

```
<!-- 0, 1, 2... 23 -->
                <!-- This value will be ignored if the schedule is set to be
periodic ("Interval" field contains value other than -1) -->
                <Value data="21" name="Hour" type="integer" />
                <!-- Start minute -->
                <!-- 0, 1, 2... 59 -->
                <!-- This value will be ignored if the schedule is set to be
periodic ("Interval" field contains value other than -1) -->
                <Value data="0" name="Minute" type="integer" />
                <!-- Interval -->
                <!-- 1 : 1 minute -->
                <!-- 2 : 2 minutes -->
                <!-- 3 : 3 minutes -->
                <!-- 4 : 4 minutes -->
                <!-- 5 : 5 minutes -->
<!-- 6 : 6 minutes -->
                <!-- 10 : 10 minutes -->
                <!-- 12 : 12 minutes -->
                <!-- 15 : 15 minutes -->
                <!-- 20 : 20 minutes -->
                <!-- 30 : 30 minutes -->
                <!-- 60 : 1 hour -->
                <!-- 120: 2 hours -->
                <!-- 180: 3 hours -->
                <!-- 240: 4 hours -->
                <!-- 360: 6 hours -->
                <!-- 480: 8 hours -->
                <!-- 720: 12 hours -->
                <!-- A value of -1 means a non-periodic normal schedule -->
                <Value data="-1" name="Interval" type="integer" />
            </Kev>
```

### Weekly Schedule Settings

Set backup jobs to run weekly at the time you specified (start backup "at" or normal backup schedule) or at intervals of minutes/hours (start backup "every" or periodic backup schedule).

- Start hour the starting hour of the backup, from 0-23. This value will apply for normal backup schedule or start backup "at".
- Start minute the starting minute of the backup, from 0-59. This value will apply for normal backup schedule or start backup "at".
- Interval frequency in minutes or hours when the backup would start, from 1-30 in minutes and 60-720 in hours. This value will apply for periodic backup schedule or start backup "every".
- Backup on these days of the week choose to enable or disable backup on each day in week.

```
<!-- Weekly settings -->
            <!-- Copy and paste the whole <Key> to add more weekly
            schedules -->
            <Key name="Weekly Schedule Settings">
                <!-- Name of schedule -->
                <Value data="Weekly-Schedule" name="Name" type="string"
                                                                               />
                <!-- Start hour -->
                <!-- 0, 1, 2... 23 -->
                <!-- This value will be ignored if the schedule is set to be
periodic ("Interval" field contains value other than -1) -->
                <Value data="21" name="Hour" type="integer" />
                <!-- Start minute -->
                <!-- 0, 1, 2... 59 -->
                <!-- This value will be ignored if the schedule is set to be
periodic ("Interval" field contains value other than -1) -->
                <Value data="0" name="Minute" type="integer" />
```

```
<!-- Interval -->
    <!-- 1 : 1 minute -->
   <!-- 2 : 2 minutes -->
    <!-- 3 : 3 minutes -->
<!-- 4 : 4 minutes -->
   <!-- 4 : 4 minutes -->
<!-- 5 : 5 minutes -->
    <!-- 6 : 6 minutes -->
    <!-- 10 : 10 minutes -->
    <!-- 12 : 12 minutes -->
    <!-- 15 : 15 minutes -->
    <!-- 20 : 20 minutes -->
    <!-- 30 : 30 minutes -->
    <!-- 60 : 1 hour -->
    <!-- 120: 2 hours -->
    <!-- 180: 3 hours -->
    <!-- 240: 4 hours -->
    <!-- 360: 6 hours -->
    <!-- 480: 8 hours -->
    <!-- 720: 12 hours -->
    <!-- A value of -1 means a non-periodic normal schedule -->
    <Value data="-1" name="Interval" type="integer" />
    <!-- Backup on these days of the week -->
    <!-- Y: Yes -->
    <!-- N: No -->
    <Value data="Y" name="Sunday" type="boolean" />
    <Value data="Y" name="Monday" type="boolean" />
    <Value data="Y" name="Tuesday" type="boolean" />
    <Value data="Y" name="Wednesday" type="boolean" />
    <Value data="Y" name="Thursday" type="boolean" />
    <Value data="Y" name="Friday" type="boolean" />
   <Value data="Y" name="Saturday" type="boolean" />
</Key>
```

### **Monthly Schedule Settings**

Set backup jobs to run monthly at the time you specified.

- Start hour the starting hour of the backup, from 0-23.
- Start minute the starting minute of the backup, from 0-59.
- Schedule date of month set exact date in a month when you would like the backup to perform. Set to 0 if you would like the backup performed in a specified occurrence + criteria format, e.g. the third Wednesday in month.
- Backup [Occurrence + Criteria] format

You can set the backup to perform on a specified week (Occurrence, First / Second / Third / Last) and on a specified day of the week (Criteria, Sun thru Sat), for instance, the third Wednesday in a month.

- Backup occurrence set the week, i.e., First / Second / Third / Last. If you have set an exact date in the previous "Schedule date of month" configuration, this setting will be ignored.
- Backup criteria set a day of the week, i.e., Sunday thru Saturday. If you have set an exact date in the previous "Schedule date of month" configuration, this setting will be ignored.

```
<!-- 0, 1, 2... 23 -->
    <Value data="21" name="Hour" type="integer" />
    <!-- Start minute -->
    <!-- 0, 1, 2... 59 -->
<Value data="0" name="Minute" type="integer" />
    <!-- Schedule date of month -->
    <!-- 1, 2, 3... 31 -->
    <!-- 32: Last -->
    <!-- Set to 0 if you want to use the format of
    occurrence + criteria, e.g. Third Wednesday, instead -->
    <Value data="1" name="Schedule Date" type="integer" />
    <!-- Backup occurrence -->
    <!-- First / Second / Third / Fourth / Last -->
    <!-- If "Schedule Date" is not zero, this value will be
ignored -->
    <Value data="First" name="Occurrence" type="string" />
    <!-- Backup criteria -->
    <!-- Sunday / Monday / Tuesday / Wednesday / Thursday /
Friday / Saturday / Weekday / Weekend -->
   <!-- If "Schedule Date" is not zero, this value will be
ignored -->
   <Value data="Friday" name="Criteria" type="string" />
</Kev>
```

### **Custom Schedule Settings**

Set backup jobs to run at the date and time you specified.

- Start hour the starting hour of the backup, from 0-23.
- Start minute the starting minute of the backup, from 0-59.
- Date for performing custom schedule backup enter a specific date when you would like the backup to perform. The date format should be in YYYY-MM-DD.

```
<!-- Custom settings -->
   <!-- Copy and paste the whole <Key> to add more custom
   schedules -->
    <Key name="Custom Schedule Settings">
       <!-- Name of schedule -->
       <Value data="Custom" name="Name" type="string" />
       <!-- Start hour -->
       <!-- 0, 1, 2... 23 -->
       <Value data="21" name="Hour" type="integer" />
       <!-- Start minute -->
       <!-- 0, 1, 2... 59 -->
        <Value data="0" name="Minute" type="integer" />
       <!-- Date for performing custom schedule backup -->
       <!-- Input in the format of YYYY-MM-DD -->
       <Value data="2016-4-30" name="Schedule Date"
       type="string" />
   </Key>
</Key>
```

#### **Destination Settings**

- AhsayCBS Destination Settings this option allows backup files to be stored on the server
- Local Destination Settings this option allows backup files to be stored in your local computer. Enter the directory path where you would like the backup files to be stored.

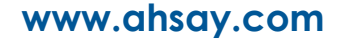

```
<!-- AhsayCBS destination is where the files are backup to
server -->
<Key name="AhsayCBS Destination Settings" allowMultiple="Y">
</Key>
<!-- Local destination means backup files are stored in
your computer -->
<!-- Copy and paste the whole <Key> to add more local
destinations -->
<Key name="Local Destination Settings">
<!-- Name of your destination -->
<Value data="" name="Name" type="string" />
<!-- Directory to store your backup files -->
<!-- e.g. /tmp -->
<Value data="" name="Local Path" type="string" />
</Key>
```

### In-file delta setting

In-File delta technology is an advanced data block matching algorithm with the intelligence to pick up changes (delta) of file content between two files. You can choose between **Differential** and **Incremental** in this setting.

- Differential The delta is generated by comparing with the last uploaded full file only. Delta generated with this method will grow daily and uses more bandwidth. However, for restoration, the full file and a single delta is required to be restored and merged.
- Incremental The delta is generated by comparing with the last uploaded full or delta file. Delta generated with this method is smaller and uses the least bandwidth. However, for restoration, the full file and all deltas chain up to the required point-in-time are required to be restored and merged. This is prone to data lost (e.g. broken delta chain).

## Appendix C Example of MySQL Database Backup Set with normal backup schedule

Backup set configurations:

| Backup Set Name                     | MySQL Database 1                                                   |
|-------------------------------------|--------------------------------------------------------------------|
| Temporary Working Directory         | /tmp                                                               |
| Remove temporary files after backup | Yes                                                                |
| Compression Type                    | Fast                                                               |
| Daily schedule                      | 7:30 PM                                                            |
| Destination                         | AhsayCBS, Local Drive (/localbackup)                               |
| Backup Source                       | MySQL/classicmodels, MySQL/employees,<br>MySQL/sakila, MySQL/world |
| Exclude                             | MySQL/information_schema,<br>MySQL/performance_schema              |
| In-File Delta Type                  | Differential                                                       |

#### MySQL database settings:

| ID             | root               |
|----------------|--------------------|
| Password       | pwd123             |
| Hostname       | localhost          |
| Port           | 3306               |
| Mysqldump path | /usr/bin/mysqldump |

\*Configurable items are highlighted in red.

```
<?xml version="1.0" encoding="UTF-8"?>
<Setting>
   <!-- This is the backup set setting -->
   <Key name="Backup Set Setting" allowMultiple="Y">
       <!-- Backup set type (Read Only) -->
       <Value data="MySQL" name="Type" type="string" />
       <!-- Backup set name -->
        <Value data="MySQL Database 1" name="Name" type="string" />
       <!-- Temporary directory for storing backup files -->
       <Value data="/tmp" name="Temporary Working Directory"
       type="string" />
       <!-- Remove temporary files after backup -->
       <!-- Y: Yes -->
      <!-- N: No -->
      <Value data="Y" name="Delete temporary files after backup"
       type="boolean" />
       <!-- Select compression type -->
      <!-- GzipDefaultCompression : Normal -->
      <!-- GzipBestSpeedCompression: Fast (Compressed size larger than
   normal) -->
       <!-- SnappyDefaultCompression: Fast with optimization for local -->
       <!-- Leave the field blank for no compression -->
      <Value data="GzipBestSpeedCompression" name="Compression Type"
       type="string" />
       <!-- This shows the MySQL Database setting -->
       <Key name="MySQL Database Setting">
           <!-- MySQL Login Name -->
           <Value data="root" name="Username" type="string" />
           <!-- MySQL Password -->
           <Value data="pwd123" name="Password" type="string" />
          <!-- MySQL Host -->
          <Value data="localhost" name="Host" type="string" />
```

```
<!-- MySOL Port -->
           <Value data="3306" name="Port" type="string" />
           <!-- Path to mysqldump -->
           <Value data="/usr/bin/mysqldump" name="mysqldump path"
            type="string" />
        </Kev>
       <!-- This includes the database you want to backup -->
       <!-- Copy and paste the whole <Key> to add more selected sources --
                                                                                 >
        <Key name="Selected Source">
            <!-- Please enter the path in the format of
            "MySQL/ YOUR FILE NAME" " -->
            <Value data="MySQL/classicmodels" name="Path" type="string" />
        </Key>
        <Key name="Selected Source">
            <!-- Please enter the path in the format of
            "MySQL/ YOUR FILE NAME " -->
            <Value data="MySQL/employees" name="Path" type="string" />
       </Kev>
        <Key name="Selected Source">
            <!-- Please enter the path in the format of
            "MySQL/_YOUR_FILE_NAME_" -->
            <Value data="MySQL/sakila" name="Path" type="string" />
        </Kev>
        <Key name="Selected Source">
            <!-- Please enter the path in the format of
            "MySQL/ YOUR FILE NAME " -->
            <Value data="MySQL/world" name="Path" type="string" />
        </Key>
       <!-- This excludes the database from the included source -->
        <!{\mbox{--}} Copy and paste the whole <\!\!{\mbox{Key}}\!\!> to add more deselected sources
                                                                                 -->
        <Key name="Deselected Source">
             <!-- Please enter the path in the format of
            "MySQL/ YOUR FILE NAME " -->
            <Value data="MySQL/information schema" name="Path"
            type="string" />
        </Kev>
        <Key name="Deselected Source">
            <!-- Please enter the path in the format of
            "MySQL/ YOUR FILE NAME " -->
            <Value data="MySQL/performance schema" name="Path"
            type="string" />
        </Key>
        <!-- Settings for your scheduled backups -->
        <Key name="Schedule Settings">
            <!-- Enable scheduled backup on this computer -->
            <!-- Y: Yes -->
            <!-- N: NO -->
            <Value data="Y" name="Enable" type="boolean" />
            <!-- Daily settings -->
            <!-- Copy and paste the whole <Key> to add more daily schedules
    -->
            <Key name="Daily Schedule Settings">
                <!-- Name of schedule -->
                <Value data="Daily-Schedule" name="Name" type="string" />
                <!-- Start hour -->
                <!-- 0, 1, 2... 23 -->
                <!-- This value will be ignored if the schedule is set to be
periodic ("Interval" field contains value other than -1) -->
                <Value data="19" name="Hour" type="integer" />
                <!-- Start minute -->
                <!-- 0, 1, 2... 59 -->
                <!-- This value will be ignored if the schedule is set to be
periodic ("Interval" field contains value other than -1) -->
                <Value data="30" name="Minute" type="integer" />
                <!-- Interval -->
                <!-- 1 : 1 minute -->
                <!-- 2 : 2 minutes -->
```

```
<!-- 3 : 3 minutes -->
                <!-- 4 : 4 minutes -->
                <!-- 5 : 5 minutes -->
                <!-- 6 : 6 minutes -->
                <!-- 10 : 10 minutes -->
                <!-- 12 : 12 minutes -->
                <!-- 15 : 15 minutes -->
                <!-- 20 : 20 minutes -->
                <!-- 30 : 30 minutes -->
                <!-- 60 : 1 hour -->
                <!-- 120: 2 hours -->
                <!-- 180: 3 hours -->
                <!-- 240: 4 hours -->
                <!-- 360: 6 hours -->
                <!-- 480: 8 hours -->
                <!-- 720: 12 hours -->
                <!-- A value of -1 means a non-periodic normal schedule -->
                <Value data="-1" name="Interval" type="integer" />
                </Key>
        </Key>
        <!-- This is the collection of destinations -->
        <Key name="Destination Settings">
            <Value data="-1" name="concurrency-level" type="integer" />
            <!-- AhsayCBS destination is where the files are backup to server -->
            <Key name="AhsayCBS Destination Settings">
            </Key>
            <!-- Local destination means backup files are stored in your
    computer -->
            <!-- Copy and paste the whole <Key> to add more local
            destinations -->
            <Key name="Local Destination Settings">
                <!-- Name of your destination -->
                <Value data="local" name="Name" type="string" />
                <!-- Directory to store your backup files -->
                <!-- e.g. /tmp -->
                <Value data="/localbackup" name="Local Path" type="string"
        />
            </Key>
        </Key>
        <!-- This shows the in-file delta setting -->
        <Key name="In-file Delta Setting">
            <!-- Enable in-file delta backup -->
            <!-- Y: Yes -->
           <!-- N: No -->
           <Value data="Y" name="Enable" type="boolean" />
           <!-- Default in-file delta type -->
           <!-- D: Differential -->
           <!-- I: Incremental -->
           <Value data="D" name="Default Delta Type" type="string" />
        </Key>
   </Kev>
</Setting>
```

## Appendix D Example of MySQL Database Backup Set with periodic backup schedule

Backup set configurations:

| Backup Set Name                     | MySQL Daily                         |
|-------------------------------------|-------------------------------------|
| Temporary Working Directory         | /tmp                                |
| Remove temporary files after backup | Yes                                 |
| Compression Type                    | Fast                                |
| Weekly schedule                     | Every 8 hours from Monday to Friday |
| Destination                         | AhsayCBS                            |
| Backup Source                       | All MySQL databases                 |
| Exclude                             | MySQL/information_schema,           |
|                                     | MySQL/performance_schema            |
| In-File Delta Type                  | Incremental                         |

#### MySQL database settings:

| ID             | root               |
|----------------|--------------------|
| Password       | pwd123             |
| Hostname       | localhost          |
| Port           | 3306               |
| Mysqldump path | /usr/bin/mysqldump |

\*Configurable items are highlighted in red.

```
<?xml version="1.0" encoding="UTF-8"?>
<Setting>
   <!-- This is the backup set setting -->
   <Key name="Backup Set Setting" allowMultiple="Y">
        <!-- Backup set type (Read Only) -->
       <Value data="MySQL" name="Type" type="string" />
       <!-- Backup set name -->
        <Value data="MySQL Daily" name="Name" type="string" />
       <!-- Temporary directory for storing backup files -->
       <Value data="/tmp" name="Temporary Working Directory"
       type="string" />
       <!-- Remove temporary files after backup -->
      <!-- Y: Yes -->
       <!-- N: No -->
      <Value data="Y" name="Delete temporary files after backup"
       type="boolean" />
      <!-- Select compression type -->
      <!-- GzipDefaultCompression : Normal -->
       <!-- GzipBestSpeedCompression: Fast (Compressed size larger than
   normal) -->
       <!-- SnappyDefaultCompression: Fast with optimization for local -->
      <!-- Leave the field blank for no compression -->
      <Value data="GzipBestSpeedCompression" name="Compression Type"
       type="string" />
       <!-- This shows the MySQL Database setting -->
       <Key name="MySQL Database Setting">
           <!-- MySQL Login Name -->
           <Value data="root" name="Username" type="string" />
           <!-- MySQL Password -->
           <Value data="pwd123" name="Password" type="string" />
           <!-- MySQL Host -->
           <Value data="localhost" name="Host" type="string" />
           <!-- MySQL Port -->
           <Value data="3306" name="Port" type="string" />
```

```
<!-- Path to mysqldump -->
            <Value data="/usr/bin/mysgldump" name="mysgldump path"
            type="string" />
        </Key>
        <!-- This includes the database you want to backup -->
        <\!!-- Copy and paste the whole <\!\!\mathrm{Key}\!\!> to add more selected sources -
                                                                                 ->
       <Key name="Selected Source">
            <!-- Please enter the path in the format of
            "MySQL/ YOUR FILE NAME" -->
            <Value data="MySQL" name="Path" type="string" />
        </Key>
       <Key name="Deselected Source">
            <!-- Please enter the path in the format of
            "MySQL/_YOUR_FILE_NAME" " -->
            <Value data="MySQL/information_schema" name="Path"
            type="string" />
        </Kev>
        <Kev name="Deselected Source">
            <!-- Please enter the path in the format of
            "MySQL/ YOUR FILE NAME" -->
            <Value data="MySQL/performance schema" name="Path"
            type="string" />
        </Key>
        <!-- Settings for your scheduled backups -->
       <Key name="Schedule Settings">
            <!-- Enable scheduled backup on this computer -->
            <!-- Y: Yes -->
            <!-- N: No -->
            <Value data="Y" name="Enable" type="boolean" />
            <Key name="Weekly Schedule Settings">
                <!-- Name of schedule -->
                <Value data="Weekly-Schedule" name="Name" type="string"
                                                                                />
                <!-- Start hour -->
                <!-- 0, 1, 2... 23 -->
                <!-- This value will be ignored if the schedule is set to be
periodic ("Interval" field contains value other than -1) -->
                 <Value data="21" name="Hour" type="integer" />
                <!-- Start minute -->
                <!-- 0, 1, 2... 59 -->
                <!-- This value will be ignored if the schedule is set to be
periodic ("Interval" field contains value other than -1) -->
                <Value data="0" name="Minute" type="integer" />
                <!-- Interval -->
                <!-- 1 : 1 minute -->
                <!-- 2 : 2 minutes -->
                <!-- 3 : 3 minutes -->
                <!-- 4 : 4 minutes -->
<!-- 5 : 5 minutes -->
                <!-- 6 : 6 minutes -->
                <!-- 10 : 10 minutes -->
                <!-- 12 : 12 minutes -->
                <\!!-- 15 : 15 minutes -->
                <!-- 20 : 20 minutes -->
                <!-- 30 : 30 minutes -->
                <!-- 60 : 1 hour -->
                <!-- 120: 2 hours -->
                <!-- 180: 3 hours -->
                <!-- 240: 4 hours -->
                <!-- 360: 6 hours -->
                <!-- 480: 8 hours -->
                <!-- 720: 12 hours -->
                <!-- A value of -1 means a non-periodic normal schedule -->
                <Value data="480" name="Interval" type="integer" />
                <!-- Backup on these days of the week -->
                <!-- Y: Yes -->
                <!-- N: No -->
                <Value data="N" name="Sunday" type="boolean" />
```

```
www.ahsay.com
```

```
<Value data="Y" name="Monday" type="boolean" />
                <Value data="Y" name="Tuesday" type="boolean" />
                <Value data="Y" name="Wednesday" type="boolean" />
                <Value data="Y" name="Thursday" type="boolean" />
                <Value data="Y" name="Friday" type="boolean" />
<Value data="N" name="Saturday" type="boolean" />
            </Key>
        </Key>
        <!-- This is the collection of destinations -->
        <Key name="Destination Settings">
            <Value data="-1" name=" concurrency-level " type="integer" />
            <!-- AhsayCBS destination is where the files are backup to server -->
            <Key name="AhsayCBS Destination Settings">
            </Key>
        </Key>
        <!-- This shows the in-file delta setting -->
        <Key name="In-file Delta Setting">
            <!-- Enable in-file delta backup -->
            <!-- Y: Yes -->
            <!-- N: No -->
            <Value data="Y" name="Enable" type="boolean" />
            <!-- Default in-file delta type -->
            <!-- D: Differential -->
            <!-- I: Incremental -->
            <Value data="I" name="Default Delta Type" type="string" />
        </Key>
    </Key>
</Setting>
```

### Appendix E Login using Twilio

If Multi-Factor Authentication is enabled, press Enter to continue then provide your country code, phone number and email. A passcode will be sent to the phone number provided. Enter the passcode to continue logging in. The MFA Configuration screen will only be displayed when you login for the first time.

```
MFA Configuration
Multi-Factor Authentication is enabled for helping safeguard access to your
account. Please provide a phone number to setup in the first-time login.
Press Enter to continue...
 ------
Supported Country List:
Andorra (+376)
United Arab Emirates (+971)
Afghanistan (+93)
Antiqua and Barbuda (+1268)
Anguilla (+1264)
Albania (+355)
Armenia (+374)
Angola (+244)
Argentina (+54)
American Samoa (+1684)
Austria (+43)
Australia, Christmas Island, Cocos (Keeling) Islands (+61)
Aruba (+297)
Åland Islands, Finland (+358)
Azerbaijan (+994)
Bosnia and Herzegovina (+387)
Barbados (+1246)
Bangladesh (+880)
Belgium (+32)
Burkina Faso (+226)
Bulgaria (+359)
Bahrain (+973)
Burundi (+257)
Benin (+229)
Bermuda (+1441)
Brunei (+673)
Bolivia (+591)
Brazil (+55)
Bahamas (+1242)
Bhutan (+975)
Botswana (+267)
Belarus (+375)
Belize (+501)
DR Congo (+243)
Central African Republic (+236)
Republic of the Congo (+242)
Switzerland (+41)
Ivory Coast (+225)
Cook Islands (+682)
Chile (+56)
Cameroon (+237)
China (+86)
Colombia (+57)
Costa Rica (+506)
Cuba (+53)
```

Cape Verde (+238) Cyprus (+357) Czechia (+420) Germany (+49) Djibouti (+253) Denmark (+45) Dominica (+1767) Dominican Republic (+1809) Algeria (+213) Ecuador (+593) Estonia (+372) Egypt (+20) Eritrea (+291) Spain (+34) Ethiopia (+251) Fiji (+679) Falkland Islands, South Georgia (+500) Micronesia (+691) Faroe Islands (+298) France (+33) Gabon (+241) Grenada (+1473) Georgia (+995) French Guiana (+594) Guernsey, Isle of Man, Jersey, United Kingdom (+44) Ghana (+233) Gibraltar (+350) Greenland (+299) Gambia (+220) Guinea (+224) Guadeloupe, Saint Barthélemy, Saint Martin (+590) Equatorial Guinea (+240) Greece (+30) Guatemala (+502) Guam (+1671) Guinea-Bissau (+245) Guyana (+592) Hong Kong (+852) Honduras (+504) Croatia (+385) Haiti (+509) Hungary (+36) Indonesia (+62) Ireland (+353) Israel (+972) India (+91) Iraq (+964) Iran (+98) Iceland (+354) Italy (+39) Jamaica (+1876) Jordan (+962) Japan (+81) Kenya (+254) Kyrgyzstan (+996) Cambodia (+855) Kiribati (+686) Comoros (+269) Saint Kitts and Nevis (+1869)

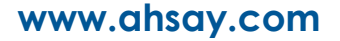

South Korea (+82) Kuwait (+965) Cayman Islands (+1345) Kazakhstan (+76) Laos (+856) Lebanon (+961) Saint Lucia (+1758) Liechtenstein (+423) Sri Lanka (+94) Liberia (+231) Lesotho (+266) Lithuania (+370) Luxembourg (+352) Latvia (+371) Libya (+218) Morocco, Western Sahara (+212) Monaco (+377) Moldova (+373) Montenegro (+382) Madagascar (+261) Marshall Islands (+692) Macedonia (+389) Mali (+223) Myanmar (+95) Mongolia (+976) Macau (+853) Martinique (+596) Mauritania (+222) Montserrat (+1664) Malta (+356) Mauritius (+230) Maldives (+960) Malawi (+265) Mexico (+52) Malaysia (+60) Mozambique (+258) Namibia (+264) New Caledonia (+687) Niger (+227) Norfolk Island (+672) Nigeria (+234) Nicaragua (+505) Netherlands (+31) Norway (+47) Nepal (+977) Niue (+683) New Zealand, Pitcairn Islands (+64) Oman (+968) Panama (+507) Peru (+51) French Polynesia (+689) Papua New Guinea (+675) Philippines (+63) Pakistan (+92) Poland (+48) Saint Pierre and Miquelon (+508) Puerto Rico (+1787) Palestine (+970) Portugal (+351)

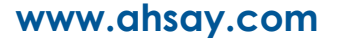

Palau (+680) Paraguay (+595) Qatar (+974) Romania (+40) Serbia (+381) Russia (+7) Rwanda (+250) Saudi Arabia (+966) Solomon Islands (+677) Seychelles (+248) Sudan (+249) Sweden (+46) Singapore (+65) Slovenia (+386) Slovakia (+421) Sierra Leone (+232) San Marino (+378) Senegal (+221) Somalia (+252) Suriname (+597) SouthSudan (+211) São Tomé and Príncipe (+239) El Salvador (+503) Syria (+963) Swaziland (+268) Turksand Caicos Islands (+1649) Chad (+235) Togo (+228) Thailand (+66) Tajikistan (+992) Timor-Leste (+670) Turkmenistan (+993) Tunisia (+216) Tonga (+676) Turkey (+90) Trinidad and Tobago (+1868) Taiwan (+886) Tanzania (+255) Ukraine (+380) Uganda (+256) United States, Canada (+1) Uruguay (+598) Uzbekistan (+998) Saint Vincent and the Grenadines (+1784) Venezuela (+58) British Virgin Islands (+1284) United States Virgin Islands (+1340) Vietnam (+84) Vanuatu (+678) Samoa (+685) Kosovo (+383) Yemen (+967) Mayotte, Réunion (+262) South Africa (+27) Zambia (+260) Zimbabwe (+263) \_\_\_\_\_ The list above shows all the supported countries and corresponding country code

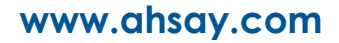

```
Please enter your country code.
Country code : +63
Enter Phone number : 1234567890
There is no contact email address defined in your account.
Please enter an email address for account recovery.
Email : sample@email.com
We will send you a SMS message with passcode to your entered phone number:
Philippines (+63) - 1234567890. Continue?
(1). Yes, send SMS message
(2). Change country code
(3). Modify phone number
(4). Cancel
Your Choice : 1
A SMS message with a passcode was already sent to the phone number
Philippines (+63) - *****7890 (Expiry time: 07/04/2019 09:39)
Please enter the passcode with AWKQ prefix to continue login.
Passcode : 722458
```

This will be the screen displayed for subsequent log ins. Select option (1) to receive the passcode.

MFALogin ------Please select phone number to receive passcode via SMS message to continue login. (1). Philippines (+63) - \*\*\*\*\*7890 (2). Need help logging in Your Choice : 1 A SMS message with a passcode was already sent to the phone number Philippines (+63) - \*\*\*\*\*7890 (Expiry time: 04/06/2019 09:51) Please enter the passcode with FCAK prefix to continue login. Passcode : 481267

If you need help logging in select option (2). Provide your email address.

```
MFALogin
------
Please select phone number to receive passcode via SMS message to continue
login.
(1). Philippines (+63) - *****7890
(2). Need help logging in
Your Choice : 2
Please enter contact email address to receive email with login instruction.
Email : sample@email.com
An email with link sent to sample@email.com. Please follow the instruction
from email to continue login
```

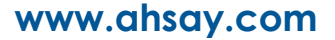